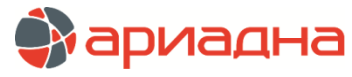

МЕДИЦИНСКАЯ ИНФОРМАЦИОННАЯ СИСТЕМА

ПРОГРАММНЫЙ МОДУЛЬ

# ВРАЧ СТАЦИОНАРА

# РУКОВОДСТВО ПОЛЬЗОВАТЕЛЯ

# ОГЛАВЛЕНИЕ

| 1. НАЗНАЧЕНИЕ МОДУЛЯ                                                                                                    | 2                                      |
|----------------------------------------------------------------------------------------------------|----------------------------------------|
| 2. ЗАПУСК МОДУЛЯ И ЗАВЕРШЕНИЕ РАБОТЫ                                                                                                    | 2                                      |
| 3. ВЫБОР ОТДЕЛЕНИЯ                                                                                                    | 2                                      |
| 4. ПОРЯЛОК РАБОТЫ В МОЛУПЕ                                                                                                    |                                        |
|                                                                                                    | 3                                      |
| 5.1.Общие сведения                                                                                                    | ວ<br>ຈ                                 |
|                                                                                                    | ວ                                      |
| 5.2. Смена лечащето врача                                                                                                    | o                                      |
|                                                                                                    | 3                                      |
| 6. ЭЛЕКТРОННАЯ ИСТОРИЯ БОЛЕЗНИ                                                                                                    | 3                                      |
| 6.1. Общие сведения                                                                                                    | 3                                      |
| 6.2. Блок «Все события»                                                                                                    | 4                                      |
| 6.2.1. Список событий                                                                                                    | 4                                      |
| 6.2.1.1. Добавление дневниковой записи                                                                                                    | 5                                      |
| 6.2.1.2. Удаление дневниковой записи                                                                                                    | 5                                      |
| 6.2.1.3. Копирование дневниковой записи                                                                                                    | 5                                      |
| 6.3. Блок «Лневники»                                                                                                    | 5                                      |
|                                                                                                    | 5                                      |
|                                                                                                    | 5<br>G                                 |
|                                                                                                    | 0                                      |
| 6.3.2.1. Оощие сведения                                                                                                    | 6                                      |
| 6.3.2.2. Заполнение произвольного описания                                                                                                    | 6                                      |
| 6.3.2.3. Заполнение описания с использованием шаблона                                                                                                    | 6                                      |
| 6.3.2.4. Удаление описания                                                                                                    | 7                                      |
| 6.4. Блок «Параклиника»                                                                                                    | 7                                      |
| 6.4.1. Общие сведения                                                                                                    | 7                                      |
| 6.4.2. Закладка «Протокол»                                                                                                    | 7                                      |
| 6.4.2.1. Общие сведения                                                                                                    | 7                                      |
| 6.4.2.2. Добавление протокола                                                                                                    | 8                                      |
| 6423 Заполнение протокола                                                                                                    | 8                                      |
|                                                                                                    | و<br>م                                 |
|                                                                                                    | ۵                                      |
|                                                                                                    | 3                                      |
| 0.+Сахнадка «изооражения»                                                                                                    | 9<br>0                                 |
|                                                                                                    | 9                                      |
| 0.4.5.2. дооавление изооражения                                                                                                    | 9                                      |
| 6.4.3.3. Просмотр списка изооражении                                                                                                    | 9                                      |
| 6.4.3.4. Масштаоирование изооражения.                                                                                                    | 9                                      |
| 6.4.3.5. Удаление изображения                                                                                                    | 9                                      |
| 6.4.4. Направления на диагностику                                                                                                    | 9                                      |
| 6.4.4.1. Общие сведения                                                                                                    | 9                                      |
| 6.4.4.2. Добавление направления                                                                                                    | 9                                      |
| 6.4.4.3. Изменение направления                                                                                                    | 10                                     |
| 6.4.4.4. Удаление направления                                                                                                    | 10                                     |
| 6.5. Лаборатория                                                                                                    | 10                                     |
| 6.5.1. Общие сведения                                                                                                    | 10                                     |
| 6.5.2. Закладка «Направления в пабораторию»                                                                                                    | 11                                     |
| 6521 Общие сведения                                                                                                    | 11                                     |
|                                                                                                    | 1 1                                    |
|                                                                                                    | i i<br>10                              |
|                                                                                                    | ۲۱<br>۱۵                               |
| 0.5.2.4. Удление направления                                                                                                    | ۲۱                                     |
| 0.0. DJOK «Onepaquiu»                                                                                                    | 12                                     |
| 6.6.1. Общие сведения                                                                                                    | 12                                     |
| 6.6.2. Добавление операции                                                                                                    | 13                                     |
| 6.6.3. Изменение операции                                                                                                    | 13                                     |
| 6.6.4. Удаление операции                                                                                                    | 13                                     |
| 6.7. Блок «Манипуляции»                                                                                                    | 13                                     |
| 6.7.1. Общие сведения                                                                                                    | 13                                     |
| 6.7.2. Добавление манипуляции                                                                                                    | 14                                     |
| 6.7.3. Изменение манипуляции                                                                                                    | 14                                     |
| 6.7.4. Удаление манипуляции                                                                                                    | 14                                     |
|                                                                                                    | 4 4                                    |
| 6.8. Блок «Консультации»                                                                                                    | 14                                     |
| 6.8. Блок «Консультации»<br>6.9. Блок «Медикаменты»                                                                                                    | 14<br>14                               |
| 6.8. Блок «Консультации»<br>6.9. Блок «Медикаменты»                                                                                                    | 14<br>14<br>14                         |
| 6.8. Блок «Консультации»<br>6.9. Блок «Медикаменты»<br>6.9.1. Добавление медикамента                                                                                                    | 14<br>14<br>14<br>15                   |
| 6.8. Блок «Консультации»      6.9. Блок «Медикаменты»      6.9.1. Добавление медикамента      6.9.2. Работа с шаблонами      6.10. Блок «Просмотр ИБ»                                                                                          | 14<br>14<br>14<br>15                   |
| 6.8. Блок «Консультации»      6.9. Блок «Медикаменты»      6.9.1. Добавление медикамента      6.9.2. Работа с шаблонами      6.10. Блок «Просмотр ИБ»      6.11. Собитика примочита                                                            | 14<br>14<br>15<br>15                   |
| 6.8. Блок «Консультации»      6.9. Блок «Медикаменты»      6.9.1. Добавление медикамента      6.9.2. Работа с шаблонами      6.10. Блок «Просмотр ИБ»      6.11. События движения пациента      7. В должения пациента                         | 14<br>14<br>15<br>15<br>15             |
| 6.8. Блок «Консультации»  6.9. Блок «Медикаменты»  6.9.1. Добавление медикамента  6.9.2. Работа с шаблонами  6.10. Блок «Просмотр ИБ»  6.11. События движения пациента  7. РАЗДЕЛ «ПРИЕМНОЕ»                                                   | 14<br>14<br>15<br>15<br>15<br>15       |
| 6.8. Блок «Консультации»      6.9. Блок «Медикаменты»      6.9.1. Добавление медикамента      6.9.2. Работа с шаблонами      6.10. Блок «Просмотр ИБ»      6.11. События движения пациента      7. РАЗДЕЛ «ПРИЕМНОЕ»      8. РАЗДЕЛ «ПРИЕМНОЕ» | 14<br>14<br>15<br>15<br>15<br>15<br>15 |

#### ПЕРЕЧЕНЬ СОКРАЩЕНИЙ

| Сокращение | Значение                            |
|------------|-------------------------------------|
| APM        | Автоматизированное рабочее место    |
| ИБ         | История болезни                     |
| КТ         | Компьютерная томография             |
| ЛИ         | Лабораторное исследование           |
| ЛИС        | Лабораторная информационная система |
| МИС        | Медицинская информационная система  |
| MPT        | Магнитно-резонансная томография     |
| ПО         | Приемное отделение                  |
| УЗИ        | Ультразвуковое исследование         |

# 1. НАЗНАЧЕНИЕ МОДУЛЯ

Модуль предназначен для ведения истории болезни пациентов стационара.

# 2. ЗАПУСК МОДУЛЯ И ЗАВЕРШЕНИЕ РАБОТЫ

Для запуска модуля выделите на рабочем столе иконку «Врач стационара» и нажмите клавишу Enter. В заставке «Врач стационара» введите пароль и нажмите клавишу Enter или кнопку «Да».

Если введен ошибочный пароль, выводится сообщение «Неправильный пароль! Проверьте правильность написания или обратитесь к администратору системы». Если у пользователя нет прав на запуск модуля, выводится сообщение «У вас недостаточно прав на запуск приложения АРМ «Врач стационара». Обратитесь к администратору системы». Если выводится сообщение «Невозможно открыть базу данных! Проверьте параметры подключения», следует обратиться к администратору системы.

При запуске APMa с локального диска компьютера пользователя производится автоматическое сравнение версии запускаемого модуля с актуальной версией из каталога обновлений на сервере. Если локальная версия устарела, выводится сообщение «Установленная версия программы не актуальна. Произвести поиск и установку новой версии?». При выборе положительного ответа производится автоматическое обновление локальной версии, после обновления нужно повторить запуск модуля. При выборе отрицательного ответа запуск модуля невозможен.

Для завершения работы модуля нажмите кнопку «Х» в правом верхнем углу окна, или сочетание клавиш Alt+F4.

# 3. ВЫБОР ОТДЕЛЕНИЯ

При запуске модуля выводится справочник отделений клиники. Порядок вывода на экран этого справочника отличается для пользователей с разными правами:

- Пользователь с правами администратора видит этот справочник при каждом запуске модуля. Он может выбрать запись первого уровня (с названием клиники) и работать в модуле со списками пациентов любого отделения.
- Пользователь с ограниченными правами (сотрудник конкретного отделения) при первом запуске модуля выбирает свое отделение. При следующих запусках модуля он может выбрать только это отделение и, соответственно, работать со списком пациентов этого отделения.

Для выбора отделения выделите нужную строку в окне «Справочник - Отделения» и нажмите «Да (F2)».

# 4. ПОРЯДОК РАБОТЫ В МОДУЛЕ

Основная работа по вводу информации о лечении пациента ведется в электронной истории болезни, порядок работы с которой описан в разделе 6. Вызов электронной истории болезни пациента может выполняться в разных разделах модуля:

- В разделе «Истории» из списка пациентов, состоящих в любом стационарном отделении на выбранную дату см. раздел 5 данного руководства.
- В разделе «Приемное» из списка пациентов, поступивших в приемное отделение за выбранную дату раздел 7 данного руководства.
- В разделе «Поиск» после поиска нужного пациента по компьютерному номеру карты, фамилии, имени, отчеству см. раздел 8 данного руководства.
- В разделе «Журнал» из списка пациентов, которым за выбранный период времени были зарегистрированы направления, операции, манипуляции, консультации - см. раздел 9 данного руководства.

В разделах модуля «Настройки» («События», «Профили», «Описания») проводится составление шаблонов текстовых описаний, которые используются затем при заполнении содержания истории болезни пациента.

Раздел модуля «Выборки» предназначен для получения произвольных пользовательских отчетов, описание работы с которыми приведено в отдельном руководстве.

# 5. РАЗДЕЛ «ИСТОРИИ»

# 5.1. Общие сведения

В разделе «Истории» (Рис. 1) обработка историй болезни ведется из списка пациентов, состоящих на выбранном стационарном отделении за выбранную смену. Раздел открывается при запуске модуля.

Для вызова раздела «Истории» из любого другого раздела модуля выберите пункт главного меню «Стационар» и далее – пункт меню «Истории» или нажмите кнопку «Истории» на главной инструментальной панели.

Рабочее окно раздела состоит из двух частей. В левой части окна выводится список стационарных отделений клиники (или одно отделение, с которым работает конкретный пользователь). В правой части окна представлен общий список пациентов, состоящих в выбранном отделении за указанную смену. Над списком расположено поле для выбора смены и кнопки вызова основных режимов работы.

| 🔀 Истории 🛐 Приемное 🧕 Поиск 💽 Медицинские профили 🗊 Журнал 🎼 Выборки 🎲 Справочники |           |           |          |                  |                |              |          |              |               |            |          |               |         |
|-------------------------------------------------------------------------------------|-----------|-----------|----------|------------------|----------------|--------------|----------|--------------|---------------|------------|----------|---------------|---------|
| Отделения                                                                           | отд. Гаст | роэнтерол | огическо | е отделение, сме | ена 27-08-2008 | 27.08.2008 0 | 8:00 💌 🧃 | 🕏 Обновить 📗 | <b>Печать</b> | 🚷 Карточка | пациента | 🞺 Смена врача | 3       |
| Отделение                                                                           | NN        | NN ист.   | Шифр     | Фио              | Палата         | Категория    | Проф     | Профиль      | Врач          | Поступил   | Из отд.  | Выбыл         | В отд.  |
| Гастроэнтерологическое отделение                                                    | 584731    | 12733     | 1.4.26   | Артемьева        | 621 - 3        | Обычная      | ГАСТРО   | Гастроэнт    | Волк          | 16.05.2008 | ГИНЕК.   | 29.08.2008    | FACTPO  |
| Гематологическое отделение                                                          | 606636    | 12847     | 1.2.26   | Белый            |                |              | FACTPO   | Гастроэнт    |               | 22.05.2008 | FEMAT    |               |         |
| Гинекологическое отделение                                                          | 513362    | 12869     | 1.2.26   | Васильев         | Коридор - 1    | Обычная      | FACTPO   | Гастроэнт    | Ахме          | 05.06.2008 | FACTPO   |               | дс      |
| ДС Гастроэнтерологический                                                           | 640322    | 14085     | 1.4.26   | Грищенко         |                |              | FACTPO   | Гастроэнт    | Конд          | 27.08.2008 | КАРДИО   |               |         |
| ДС Гематологический                                                                 | 634614    | 11051     | 1.4.26   | Демидов          | 632 - 2        | Обычная      | FACTPO   | Гастроэнт    | Ахме          | 27.05.2008 | FACTPO   |               | FEMAT   |
| ДС Гинекологический                                                                 | 657218    | 14312     | 1.2.26   | Иваненко         | 622 - 1        | Повышен      | FACTPO   | Гастроэнт    | Ахме          | 16.05.2008 | FACTPO   |               | FACTPO  |
| ДС Микрохирургии глаза                                                              | 227098    | 14285     | 1.2.26   | Кропотина        | 635 - 4        | Обычная      | FACTPO   | Гастроэнт    | Волк          | 16.05.2008 | Приемное |               |         |
| ДС Неврологический                                                                  | 558247    | 12897     | 1.4.26   | Либерова         | Коридор - З    |              | FACTPO   | Гастроэнт    |               | 04.05.2008 | FACTPO   |               |         |
| ДС Отолорингологический                                                             | 9790      | 13061     | 1.2.26   | Румянцева        | 623 - 2        | Обычная      | ГАСТРО   | Гастроэнт    | Волк          | 14.05.2008 | FACTPO   |               | без изм |
| ДС Ревматологический                                                                | 651881    | 12463     | 1.2.26   | Рухлова          | 621 - 1        | Обычная      | FACTPO   | Гастроэнт    |               | 05.06.2008 | FACTPO   |               | FACTPO  |
| ДС Эндокринологический                                                              | 651881    | 12463     | 1.2.26   | Рухлова          | 621 - 1        | Обычная      | FACTPO   | Гастроэнт    |               | 02.06.2008 | FACTPO   |               |         |
| Дневной стационар                                                                   | 655373    | 12633     | 1.4.26   | Сидорова         | Коридор - 4    | Обычная      | FACTPO   | Гастроэнт    | Ахме          | 13.04.2008 | Приемное |               |         |
| Дневной стационар ОПМУ и ДМС                                                        | 553684    | 13623     | 1.2.26   | Сизов            | Коридор - 1    |              | FACTPO   | Гастроэнт    | Волк          | 27.05.2008 | FACTPO   |               |         |
| Кардиологическое отделение                                                          | 549187    | 13980     | 1.4.26   | Солкина          | Коридор - 1    |              | FACTPO   | Гастроэнт    | Ахме          | 16.05.2008 | Приемное |               |         |
| Кардиология                                                                         | 346954    | 12308     | 1.2.26   | Танеева          | 619 - 2        | Обычная      | FACTPO   | Токсиколо    | . Бере        | 17.07.2008 | FACTPO   |               |         |
| Кардиохирургия                                                                      | 629639    | 13848     | 1.2.26   | Ховренков        | 619 - 3        | Обычная      | ГАСТРО   | Гастроэнт    | Ахме          | 14.05.2008 | FACTPO   |               |         |
| Литотрипсия                                                                         |           |           |          |                  |                |              |          |              |               |            |          |               |         |
| Микрохирургия глаза                                                                 |           |           |          |                  |                |              |          |              |               |            |          |               |         |

#### Рис. 1. Раздел «Истории»

Для вывода на экран списка пациентов выделите курсором нужное отделение в левой части окна, укажите нужные число, месяц и год в поле для выбора смены и нажмите Enter.

Вид движения пациента в течение выбранной смены иллюстрируется цветом строки:

- 1) поступление из ПО зеленый цвет;
- 2) поступление из других отделений желтый цвет;
- 3) перевод на другие отделения красный цвет;
- 4) изменение койки голубой цвет;
- 5) выбытие сиреневый цвет.

Если в течение выбранной смены у пациента не было событий движения, он выводится строкой белого цвета. Если в течение выбранной смены у пациента было несколько событий движения (например, поступление и перевод), он фигурирует в списке один раз с цветом строки, соответствующим первому событию. В списке пациентов доступны следующие действия:

- обработка истории болезни см. раздел 6;
- редактирование личных данных выполняется в стандартной для всех модулей карточке пациента (см. отдельное руководство «Личные данные пациента»);
- смена лечащего врача;
- печать стандартных форм.

#### 5.2. Смена лечащего врача

Для смены (назначения) врача выделите курсором строку нужного пациента и нажмите кнопку «Смена врача» на инструментальной панели. Заполните поля в окне «Выбор врача» и нажмите «ОК».

В окне «Выбор врача» заполняются поля:

- «Врач» выбирается из списка.
- «Дата и время изменения» из календаря.

#### 5.3. Печать

Набор печатных форм настраивается администратором МИС и может содержать такие формы, как статистическая карта, согласие пациента на медицинское вмешательство, выписка, различные виды справок и т.д.

Для получения печатной формы нажмите кнопку «Печать» на инструментальной панели, выделите нужную форму в окне «Выбор из списка» и нажмите «Да (F2)».

#### 6. ЭЛЕКТРОННАЯ ИСТОРИЯ БОЛЕЗНИ

# 6.1. Общие сведения

Основная работа по вводу информации в историю пациента ведется в отдельном окне «История болезни (Стационар)».

Для вызова истории болезни выделите курсором строку нужного пациента в списке пациентов отделения и дважды щелкните левой клавишей мыши.

В верхней части окна «История болезни (Стационар)» расположены закладки:

- «Текущая госпитализация» ведение медицинской информации;
- «Карточка пациента» редактирование личных данных;
- «Шифры» редактирование данных о плательщиках и полисах;
- «Диагнозы» ведение диагнозов по текущей госпитализации (поступления и выписки);
- «Услуги» список услуг, входящих в текущую госпитализацию.

| 🥂 История бо                             | История болезни (СТАЦИОНАР)                                                                                                    |                              |                                   |       |            |              |          |                                                                |   |  |  |  |  |
|------------------------------------------|----------------------------------------------------------------------------------------------------|------------------------------|-----------------------------------|-------|------------|--------------|----------|----------------------------------------------------------------|---|--|--|--|--|
| <mark>Го</mark><br>От                    | ВОРОБЕЙ АИДА АЛЕКСАНДРОВНА<br>Поступил(а): 11.04.2008 14:02      Комп.Номер/Номер ИБ: 712771 / 5050        Отд. / Отд. / Отд. поступления : ТОРАК/ТОРАК      Диагноз поступления :<br>Лечащий врач : Кольская Т.В. |                              |                                   |       |            |              |          |                                                                |   |  |  |  |  |
| Текущая госп                             | лал                                                                                                    | <b>ізация  </b> Карточка пац | иента   Шифры   Диагнозы   Услуги | _     |            |              |          |                                                                |   |  |  |  |  |
|                                          | ¢                                                                                                    | Добавить 🛛 🗢 Удали           | гь 🖹 🖹 Копировать                 | Ma    | нипуляции  | 4 sa 11.04.: | 2008 📿   | Обновить                                                       |   |  |  |  |  |
| 4.90                                     |                                                                                                    | Дата                         | Событие                           |       | Время      | Шифр         | Код      | Название Врач Медсестра                                        | 3 |  |  |  |  |
| Все события                              | 0                                                                                                    | 11.04.2008 00:00             | Манипуляции                       | 1     | 14:02      | 1.2.26       | 9902004  | 4.2 Измерение артериального давления по Короткову Никитина     |   |  |  |  |  |
|                                          | щ                                                                                                    | 11.04.2008 14:02             | Регистрация в Приемном            | 0     | 14:02      | 1.2.26       | 9902009  | 9.1 Измерение температуры тела Никитина                        | ] |  |  |  |  |
|                                          | Щ                                                                                                    | 11.04.2008 14:04             | Поступление в Хирургическое 🛛     | 0     | 14:02      | 1.2.26       | 9902011  | 1.1 Измерение частоты пульса Никитина                          |   |  |  |  |  |
| Дневники                                 | 0                                                                                                    | 12.04.2008 00:00             | Манипуляции                       | 0     | 14:02      | 1.2.26       | 9902027  | 7.2 Осмотр на педикулез Никитина                               |   |  |  |  |  |
|                                          | 0                                                                                                    | 13.04.2008 00:00             | Манипуляции                       | 0     | 14:02      | 1.2.26       | 9903007  | 7.1 Оформление пациента на госпитализацию в отделение Никитина |   |  |  |  |  |
| P 19 19 19 19 19 19 19 19 19 19 19 19 19 | Q                                                                                                    | 14.04.2008 11:56             | Дуплексное исследование вен       | 0     | 14:02      | 1.2.26       | 9903012  | 2.2 Текущая работа с документацией (на 1 пациента) Никитина    |   |  |  |  |  |
| Параклиника                              | 0                                                                                                    | 14.04.2008 13:44             | Эхокардиоскопия + аорта или       | 0     | 23:52      | 1.2.26       | 9901036  | 5.2 Иньекция внутримышечная Коль Николаева                     |   |  |  |  |  |
|                                          | 0                                                                                                    | 14.04.2008 18:11             | Рентгенография органов            |       |            |              |          |                                                                |   |  |  |  |  |
|                                          | 0                                                                                                    | 15.04.2008 00:00             | Манипуляции                       |       |            |              |          |                                                                |   |  |  |  |  |
| Лаборатория                              | Q                                                                                                    | 15.04.2008 13:00             | УЗИ печени, желчного пузыря,      |       |            |              |          |                                                                |   |  |  |  |  |
|                                          | Q                                                                                                    | 15.04.2008 14:16             | УЗИ нижней полой вены             |       |            |              |          |                                                                |   |  |  |  |  |
| l 🕹                                      | 0                                                                                                    | 16.04.2008 00:00             | Манипуляции                       |       |            |              |          |                                                                |   |  |  |  |  |
| Операции                                 | Q                                                                                                    | 16.04.2008 09:23             | ЭКГ на месте                      |       |            |              |          |                                                                |   |  |  |  |  |
| Chicpagnin                               | 0                                                                                                    | 17.04.2008 00:00             | Манипуляции                       |       |            |              |          |                                                                |   |  |  |  |  |
| l 🕹                                      | 0                                                                                                    | 18.04.2008 00:00             | Манипуляции                       |       |            |              |          |                                                                |   |  |  |  |  |
| Манипуляции                              | 0                                                                                                    | 19.04.2008 00:00             | Манипуляции                       |       |            |              |          |                                                                |   |  |  |  |  |
| 50                                       | 0                                                                                                    | 20.04.2008 00:00             | Манипуляции                       |       |            |              |          |                                                                |   |  |  |  |  |
| - A.                                     | Q                                                                                                    | 20.04.2008 12:34             | Рентгенография органов            | Bo    | ero 7      |              |          |                                                                |   |  |  |  |  |
| Консультации                             | Q                                                                                                    | 20.04.2008 17:56             | РКТ органов грудной клетки 🤍      | Пе    | a concerne |              | سە∩ ا ھى | อามาอ หวายเสียงขึ้                                             |   |  |  |  |  |
|                                          | 0                                                                                                    | 21.04.2008 00:00             | Манипуляции                       | 1.1.1 | лотоколыт  | манинуляц    | ии ропис | сапие манинуляции                                              | _ |  |  |  |  |
| - 😹 -                                    | 0                                                                                                    | 22.04.2008 00:00             | Манипуляции                       | Пр    | отокол     | 🗸 Обнови     | ть 🛛 🌍   | Печать                                                         |   |  |  |  |  |
| Menurchautru                             | Q                                                                                                    | 22.04.2008 11:13             | Фибробронхоскопия                 | Вра   | ач: операт | ор: (изм.    | ле И 💦 🛛 | 18НИТЬ                                                         |   |  |  |  |  |
| медикаменты                              | Q                                                                                                    | 22.04.2008 11:20             | Санация бронхов                   | _     |            |              |          |                                                                |   |  |  |  |  |
|                                          | 0                                                                                                    | 23.04.2008 00:00             | Манипуляции                       |       |            |              |          |                                                                |   |  |  |  |  |
| Просмотр ИБ                              | Q                                                                                                    | 24.04.2008 00:00             | Артериография бронхиальных        |       |            |              |          |                                                                |   |  |  |  |  |
| проснотрию                               | 0                                                                                                    | 24.04.2008 00:00             | Манипуляции                       |       |            |              |          |                                                                |   |  |  |  |  |

Рис. 2. Окно «История болезни (Стационар)»

Закладка «Текущая госпитализация» является основной в истории болезни, правила работы с ней описаны далее. Остальные закладки являются вспомогательными, информация на них заполняется в основном в других модулях МИС, правила работы с ними описаны в отдельных руководствах. Информация на закладке «Текущая госпитализация» структурирована в виде отдельных блоков, каждый из которых открывается при помощи кнопок в левой части окна:

- Все события включает в обобщенном виде всю информацию, представленную в других блоках;
- Дневники данные по наблюдениям;
- Параклиника данные по диагностическим исследованиям направления и результаты;
- Лаборатория данные по лабораторным исследованиям направления и результаты;
- Операции;
- Манипуляции;
- Консультации;
- Медикаменты;
- Просмотр ИБ.

Порядок работы описан отдельно для каждого блока в разделах 6.2 - 6.10 данного руководства.

# 6.2. Блок «Все события»

#### 6.2.1. Список событий

В левой части окна «Все события» представлен список событий истории пациента, расположенных в хронологическом порядке. В списке событий приняты следующие условные обозначения:

- Зеленым цветом строки и значком 🛃 выделены события движения пациента в стационаре регистрация в приемном отделении, перевод на отделение, смена койки и т.п.
- Желтым цветом строки и значком 💋 выделены манипуляции.
- Красным цветом строки и значком 🧾 выделены операции.
- Белым цветом строки выделены все остальные события. Из них значком 🔯 выделены диагностические

исследования, значком 🔟 – дневниковые записи, имеющие заполненные описания, значком 🎇 – лабораторные исследования.

Правая часть окна, в которой выводится содержание выбранного события, может менять свой вид и набор доступных режимов работы в зависимости от типа события. Поскольку информация в блоке «Все события» является обобщающей и дублируется в остальных блоках, подробный порядок работы с каждым типом события приведен в описании соответствующего блока (п. п. 6.2 - 6.10). Исключение составляют события движения пациента в стационаре (регистрация в приемном отделении, поступление на отделение, перевод из одного отделения в другое), которые показаны только в блоке «Все события», порядок работы с ними описан в п. 6.11.

В блоке «Все события» имеются режимы добавления, удаления и копирования событий. В этих режимах можно работать только с так называемыми дневниковыми записями – событиями, описание которых заполняется произвольным текстом. Это могут быть разные виды осмотров, например, «Первичный осмотр», «Повторный осмотр»,

«Консилиум» и другие. Все остальные виды событий (события движения, исследования, манипуляции и т.д.) в блоке «Все события» доступны только для просмотра и заполнения описания.

#### 6.2.1.1. Добавление дневниковой записи

Для добавления записи нажмите кнопку «Добавить» над списком событий. В окне «Выбор из списка» установите дату события, выделите курсором строку нужного события и нажмите Enter.

Новая дневниковая запись сохраняется только после того, как заполнено ее описание (п. 6.3.2).

#### 6.2.1.2. Удаление дневниковой записи

Для удаления записи выделите строку нужной записи и нажмите кнопку «Удалить» над списком событий. Нажмите «Да» для подтверждения удаления.

#### 6.2.1.3. Копирование дневниковой записи

Режим копирования дневниковой записи позволяет создать дубликат выбранной записи вместе со всем ее содержанием с новой датой. Режим используется для добавления записей со схожим содержанием.

Для копирования записи выделите курсором строку копируемой записи и нажмите кнопку «Копировать» над списком событий. Укажите дату новой записи и нажмите «Да».

#### 6.3. Блок «Дневники»

# 6.3.1. Общие сведения

Порядок отображения дневниковых записей в целом одинаков в блоках «Все события» и «Дневники» (Рис. 3) и отличается тем, что список событий в блоке «Дневники» содержит только один вид событий: дневниковые записи. Содержание выбранной дневниковой записи выводится в правой части любого из блоков и состоит из двух частей – списка типов описаний (поле «Тип описаний») и собственно текстов описания по каждому типу.

Добавление, удаление и заполнение содержания дневниковых записей («Первичный осмотр», «Повторный осмотр» и т.п.) возможно как в блоке «Все события», так и в блоке «Дневники». Порядок добавления и удаления записей см. в п. п. 6.2.1.1 - 6.2.1.3.

| Текущая госп | Текущая госпитализация Карточка пациента Шифры Диагнозы Услуги |                               |                                                                                    |  |  |  |  |  |  |  |  |
|--------------|----------------------------------------------------------------|-------------------------------|------------------------------------------------------------------------------------|--|--|--|--|--|--|--|--|
|              | Редактирование Просмотр                                        |                               |                                                                                    |  |  |  |  |  |  |  |  |
| ц 💉          | 🕫 Обновить 🛛 🕁 Добавить 🗢 Удалить                              | Описание 🗳 Обновить 🛛 🍣       | Заполнил 💠 Добавить шаблон (INSERT)                                                |  |  |  |  |  |  |  |  |
|              | Дата Название                                                  | Тип описания                  | ОБЪЕМ ОБСЛЕДОВАНИЯ: ОБЩИЙ АНАЛИЗ КРОВИ,                                            |  |  |  |  |  |  |  |  |
|              | 🕦 23-05-2008 Первичный осмотр                                  | Status praesents              | ОБЩИЙ БЕЛОК, БИЛИРУБИН, КОАГУЛОГРАММА,                                             |  |  |  |  |  |  |  |  |
| ų <u>n</u>   | 🕦 26-08-2008 Первичный осмотр                                  | 🕦 Жалобы                      | ЭЛЕКТРОЛИТИТЫ, МОЧЕВИНА, ГРУППА КРОВИ                                              |  |  |  |  |  |  |  |  |
| Дневники     | 🕦 26-08-2008 Повторный осмотр 👘                                | 🕦 Anamnesis morbi             | И РЕЗУС-ФАКТОР, КТ ИЛИ МРТ ГОЛОВНОГО МОЗГА,                                        |  |  |  |  |  |  |  |  |
|              | 🕦 26-08-2008 Врачебный консилиум                               | 🕦 Status specialis            | ЭКГ, КОНСУЛЬТАЦИЯ ТЕРАПЕВТА, НЕИРООФТАЛЬМОЛОГА.                                    |  |  |  |  |  |  |  |  |
| - E          | 🕕 26-08-2008 Первичный осмотр в ПО                             | 🕦 Status localis              |                                                                                    |  |  |  |  |  |  |  |  |
| Параклиника  |                                                                | 🕦 План лечения                |                                                                                    |  |  |  |  |  |  |  |  |
|              |                                                                | Побочное действие<br>лекарств | МИЯ ПО ТОРКИЛЬДСЕНУ С РЕЗЕКЦИЕЙ ДУЖКИ С1-С2,<br>АНТИГИПОКСАНТЫ, АНТИБАКТЕРИАЛЬНАЯ, |  |  |  |  |  |  |  |  |
| Лаборатория  |                                                                | Перенесенные<br>заболевания   | ДЕГИДРАТАЦИОННАЯ, ИНФУЗИОННАЯ СИМПТОМАТИЧЕСКАЯ<br>ТЕРАПИЯ                          |  |  |  |  |  |  |  |  |
| 2            |                                                                |                               |                                                                                    |  |  |  |  |  |  |  |  |
| Операции     |                                                                |                               | СТАБИЛИЗАЦИЯ КЛИНИЧЕСКИХ И ЛАБОРАТОРНЫХ ДАННЫХ.                                    |  |  |  |  |  |  |  |  |

Рис. 3. Блок «Дневники»

В блоке «Дневники» имеется закладка «Просмотр» (Рис. 4), на которой реализовано отображение всех дневниковых записей.

| Текущая госп       | итализация Карточка пациента   Шифры   Диагнозы   Услуги                                                                                                    |
|--------------------|----------------------------------------------------------------------------------------------------|
|                    | Редактирование Просмотр                                                                                                    |
| Все события        | С ДНЕВНИКИ (ОПИСАНИЯ)                                                                                                    |
| Лневники           | 23.05.2008 : Первичный осмотр                                                                                                    |
|                    | Anamnesis morbi                                                                                                    |
|                    | Ранее чувствовал себя здоровым, в последнее время постепенное                                                                                                    |
|                    | ухудшение проходиности пищи по пищеводу. Стал отмечать похудание<br>отсутствие аплетита                                                                                                    |
| Лаборатория        | 26.08.2008 : Первичный осмотр                                                                                                    |
|                    | Status specialis                                                                                                    |
| Операции           | На обзорной RG грудной клетки правое легкое коллабировано на 1/4                                                                                                    |
| <u>A</u>           | объема, жидкости в плевральной полости не определяется<br>Правое легкое в полном объеме. Жидкости, воздуха в правой/левой                                                                                               |
| <b>~%</b> .        | плевральной полости нет.<br>Средостение не расширено, не смещено.                                                                                                    |
| манипуляции        | Костно-травматической патологии не выявлено.<br>Следы воздуха в мягких тканях грудной клетки.                                                                                                    |
| Консультации       | Status localis                                                                                                    |
| Медикаменты        | Левая голень отёчны, болезненны при пальпации, слегка синюшна.<br>Симптомов артериальной недостаточности нет.<br>Со стороны других артериальных бассейнов и магистральных вен клинически<br>патологии не найдено.       |
| Ц 🥪<br>Просмотр ИБ | План лечения                                                                                                    |
|                    | ОБЪЕМ ОБСЛЕДОВАНИЯ: ОБЩИЙ АНАЛИЗ КРОВИ, ОБЩИЙ БЕЛОК, БИЛИРУБИН,<br>КОАГУЛОГРАММА, ЭЛЕКТРОЛИТИТЫ, МОЧЕВИНА, ГРУППА КРОВИ И РЕЗУС-ФАКТОР, КТ<br>ИЛИ МРТ ГОЛОВНОГО МОЗГА, ЭКГ, КОНСУЛЬТАЦИЯ ТЕРАПЕВТА, НЕЙРООФТАЛЬМОЛОГА.  |
|                    | ОБЪЕМ ЛЕЧЕНИЯ: ВЕНТРИКУЛОПЕРИТОНЕАЛЬНОЕ ШУНТИРОВАНИЕ ИЛИ ВЕНТРИКУЛОСТО-<br>МИЯ ПО ТОРКИЛЬДСЕНУ С РЕЗЕКЦИЕЙ ДУЖКИ С1-С2, АНТИГИПОКСАНТЫ, АНТИБАКТЕ-<br>РИАЛЬНАЯ, ДЕГИДРАТАЦИОННАЯ, ИНФУЗИОННАЯ СИМПТОМАТИЧЕСКАЯ ТЕРАПИЯ. |
|                    | МЕДИЦИНСКИЕ КРИТЕРИИ ГОТОВОСТИ К ВЫПИСКЕ:<br>СТАБИЛИЗАЦИЯ КЛИНИЧЕСКИХ И ЛАБОРАТОРНЫХ ДАННЫХ.                                                                                                    |
|                    | Жалобы                                                                                                    |
|                    | Жалобы на затрудненное прохождение пищи по пищеводу,<br>слюнотечение.<br>Чуство боли при прохождении пищи, срыгивание или отрыжку<br>воздухом.                                                                          |
|                    |                                                                                                    |

Рис. 4. Закладка «Просмотр»

#### 6.3.2. Заполнение описания

## 6.3.2.1. Общие сведения

Порядок заполнения описания является стандартным для большинства событий истории болезни (дневниковых записей, манипуляций и т.д.). Окно «Описание» (Рис. 3) состоит из двух частей. В левой части расположен список типов описаний (поле «Тип описаний»), правая часть предназначена для заполнения текста описания. Список типов описаний формируется разработчиком и может включать такие записи, как: Жалобы, Анамнез, План лечения, Рекомендации и т.п.

Описание выбранного типа может быть заполнено:

- произвольным текстом;
- с использованием готового шаблона.

Шаблон представляет собой заранее составленный текст, включающий однотипные формулировки, наиболее часто встречающиеся при описании определенного типа.

# 6.3.2.2. Заполнение произвольного описания

Для заполнения произвольного описания выделите нужный тип в поле «Тип описания». Введите произвольный текст в правой части окна.

Сохранение текста происходит автоматически при переходе к любому разделу модуля. Значок «открытая книга» слева от типа описания говорит о том, что описание заполнено.

# 6.3.2.3. Заполнение описания с использованием шаблона

Для заполнения описания с использованием шаблона выделите нужный тип в поле «Тип описания». Нажмите кнопку «Добавить шаблон» на инструментальной панели в правой части окна.

Если для выбранного описания имеется один шаблон, то его текст сразу отображается в правой части окна. При наличии нескольких шаблонов выводится дополнительное окно для выбора нужного шаблона. Если кнопка добавления шаблона не срабатывает, значит, шаблон для выбранного типа описания отсутствует.

Для выбранного типа описания можно добавлять произвольное количество имеющихся шаблонов. Каждый следующий шаблон добавляется в конец описания (независимо от положения курсора).

Содержание добавленного шаблона можно отредактировать вручную.

Сохранение заполненного текста происходит автоматически при переходе к любому другому разделу модуля. Значок «открытая книга» слева от названия типа описания сигнализирует о том, что описание заполнено.

# 6.3.2.4. Удаление описания

Удаление описания производится удалением текста, независимо от того, как он был заполнен – вручную или с использованием шаблона. Для удаления описания необходимо выделить весь текст и нажать клавишу Del. Значок «открытая книга» в случае пустого описания снимается автоматически.

#### 6.4. Блок «Параклиника»

# 6.4.1. Общие сведения

В блоке «Параклиника» (Рис. 5) представлены данные по диагностическим исследованиям. На закладке «Направления» ведется список направлений, на закладке «Выполненные исследования» показано подробное описание исследований. Порядок отображения выполненных исследований в целом одинаков в блоках «Все события» и «Параклиника» (закладка «Выполненные исследования») и отличается тем, что список событий в блоке «Параклиника» содержит только один вид событий - исследования. Описание выполненного исследования выводится в правой части любого из блоков и представлено отдельными закладками:

- «Исследование» выводится для просмотра общая информация об исследовании.
- «Регистрация» показана карточка исследования, которая заполняется в диагностических АРМах, в данном модуле открыта только для просмотра.
- «Описание» текстовое описание исследования, открыто для просмотра и редактирования. Порядок заполнения описания приведен в п. 6.3.2.
- «Протокол» формализованное описание исследования в виде набора вопросов и ответов, открыто для просмотра и редактирования. Порядок заполнения протокола является стандартным для всех типов событий (п. 6.4.2).
- «Изображения» список файлов с изображениями (п. 6.4.3).

Работа с направлениями на исследования возможна только в блоке «Параклиника» на закладке «Направления». В блоке «Все события» информация о направлениях не выводится.

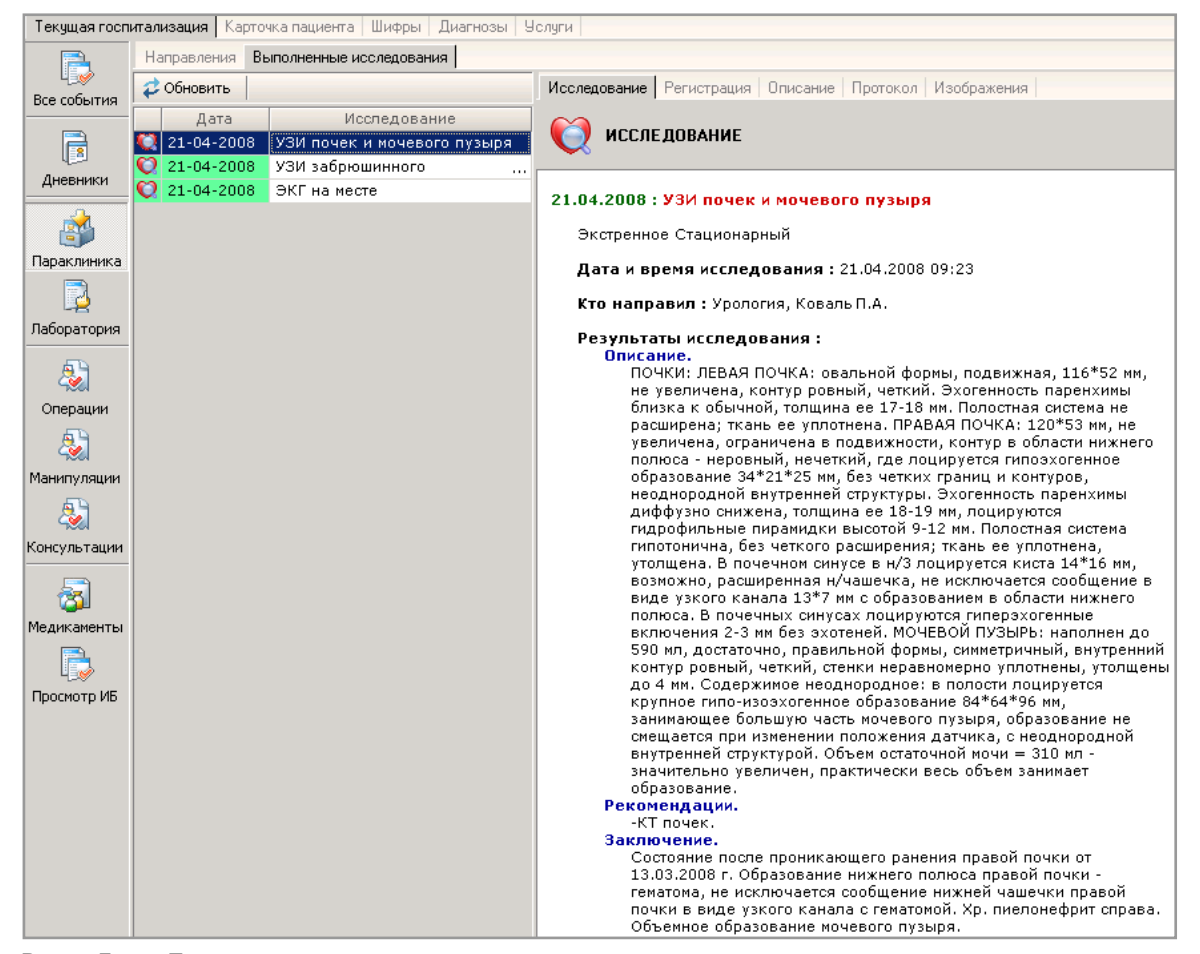

Рис. 5. Блок «Параклиника»

# 6.4.2. Закладка «Протокол»

#### 6.4.2.1. Общие сведения

Рабочее окно закладки «Протокол» состоит из двух частей. В левой части расположен список добавленных протоколов, правая часть предназначена для заполнения ответов на вопросы протокола. Протоколы ведутся без привязки к конкретному виду исследования, т.е. можно добавить и заполнить произвольное количество протоколов для любого вида исследования.

#### 6.4.2.2. Добавление протокола

Для добавления протокола нажмите кнопку «Добавить» на инструментальной панели закладки «Протокол». Выделите нужное название протокола в открывшемся окне «Выбор из списка» и нажмите кнопку «Да (F2)».

#### 6.4.2.3. Заполнение протокола

| Текущая госпи       | тал                    | изация   Карт | гочка пациента   Шифры   Диагнозы   9 | Эслуги       |              |            |               |                    |     |  |  |
|---------------------|------------------------|---------------|---------------------------------------|--------------|--------------|------------|---------------|--------------------|-----|--|--|
|                     | Ha                     | аправления    | Выполненные исследования              |              |              |            |               |                    |     |  |  |
| Ц. 🖋<br>Все событиа | \$                     | Обновить      |                                       | Исследование | Регистрация  | Описание   | Протокол Изо  | ол Изображения     |     |  |  |
|                     |                        | Дата          | Исследование                          | 🕂 Добавить   | 🗆 Удалить    | Протокол   | 荐 Обновить    | 🖑 Печать           |     |  |  |
|                     | Q                      | 21-04-2008    | УЗИ почек и мочевого пузыря           |              |              | Заполнил : | 💫 Изменить    |                    |     |  |  |
| Дневники            | 2                      | 21-04-2008    | УЗИ забрюшинного                      | УЗИ брюц     | иной полости |            |               | Прарад пошка       |     |  |  |
|                     | Q                      | 21-04-2008    | ЭКГ на месте                          | УЗИ поче     | κ            |            | Dasmen (MM    | Привия почки       |     |  |  |
| A 1                 |                        |               |                                       |              |              |            | Контур        | / Ровные           |     |  |  |
| Параклиника         |                        |               |                                       |              |              |            | пенуима (мм   |                    |     |  |  |
|                     |                        |               |                                       |              |              | Структу    | ра паренхим   | / Не истонцена     |     |  |  |
|                     | Структура парежимог не |               |                                       |              |              |            |               | ь Не изменена      |     |  |  |
| Лаборатория         |                        |               |                                       |              |              |            | Пирамил       |                    | - 1 |  |  |
| A                   |                        |               |                                       |              |              |            | Сину          | с Гомогенный       |     |  |  |
|                     |                        |               |                                       |              |              | Чаш        | ечки до (мм.  | )                  |     |  |  |
| Операции            |                        |               |                                       |              |              | - I GE     | о нат до (тип | / Repag gours      |     |  |  |
| - 🚵                 |                        |               |                                       |              |              |            | Daamen (MM    |                    |     |  |  |
| Манипуляции         |                        |               |                                       |              |              |            | Контур        | /                  |     |  |  |
| <u>, an</u>         |                        |               |                                       |              |              |            |               | 5<br>\             | _   |  |  |
| <b>~</b> ‰          |                        |               |                                       |              |              | 0.000      | ренлима (им   | /                  |     |  |  |
| Консультации        |                        |               |                                       |              |              | Структу    | ра паренхимі  |                    | _   |  |  |
| 5                   |                        |               |                                       |              |              |            | Эхогенност    | D                  |     |  |  |
|                     |                        |               |                                       |              |              |            | пирамид       |                    |     |  |  |
| медикаменты         |                        |               |                                       |              |              |            | Сину          | D                  |     |  |  |
|                     |                        |               |                                       |              |              | Чаш        | ечки до (мм.  | )                  |     |  |  |
| Просмотр ИБ         |                        |               |                                       |              |              |            |               | Расположение почек |     |  |  |
|                     |                        |               |                                       |              |              | P          | асположени    | e                  |     |  |  |
|                     |                        |               |                                       |              |              | Подви      | жность поче   | ĸ                  | -   |  |  |

#### Рис. 6. Закладка «Протокол»

# 6.4.2.4. Заполнение протокола

Основные правила заполнения ответов на вопросы протокола:

1) Для вопросов, выделенных серым цветом шрифта, ответ заполняется произвольным текстом.

Ввод текста выполняется по правилам текстового редактора.

- Установите курсор в поле, введите текст.
- Для перехода к следующему вопросу нажмите клавишу ↓ или Enter.
- Для полной замены ответа установите курсор в поле и наберите на клавиатуре новый ответ «поверх» старого.
- Для частичной замены данных установите курсор в нужную часть текста (при помощи клавиш → и ←),
- отредактируйте текст (используя клавиши Del или Backspace).
- Для полного удаления ответа установите курсор в поле, нажмите клавишу Del.
- Если текст ответа очень длинный, он автоматически переносится на следующие строки, в результате чего поле ответа меняет высоту в соответствии с количеством получившихся строк.
- Поля, заголовки которых выделенных синим цветом шрифта, являются полями со списком с возможностью ввода текста (поле типа комбобокс), т.е. выбранный ответ можно отредактировать или дополнить произвольным текстом.
- Установите курсор в поле и нажмите Enter, выделите нужную строку в открывшемся окне «Справочник» и нажмите Enter – значение будет записано в поле.
- Для отказа от выбора и выхода из справочника нажмите клавишу Esc.
- Для очистки ответа, выбранного из справочника, установите курсор в поле с ответом и нажмите Del.
- Для редактирования ответа, выбранного из справочника, установите курсор в нужную позицию строки,
- отредактируйте текст.
- 3) Поля типа для выбора одного из двух вариантов ответа (например, «Да» или «Нет») имеют тоже (как и комбобокс) заголовки синего цвета. Отличаются от комбобоксов тем, что поле заполнено значением по умолчанию.
- Для переключения значения установите курсор в поле и нажмите клавишу Пробел.
- Логический ответ можно только переключить, но нельзя удалить.
- Поля типа Дата (время). Эти поля заполняются по маске (выделенные области для значений года, месяца, дня, часов, минут). Разделителем в маске для ввода даты является точка. Разделитель в маске для времени – двоеточие.

Особенностью перехода по «синим» полям протокола является то, что по клавише Enter происходит открытие справочника, а при использовании клавиш ↓, ↑ справочник не открывается. Поэтому, если при перемещении по заполненному протоколу не требуется редактирования ответов, удобнее пользоваться клавишами ↓, ↑, чтобы случайно не изменить ответы в результате ненужного открытия справочников. Переход по заполненным или незаполненным «серым» полям протокола можно выполнять при помощи клавиш ↓, ↑ или Enter.

Сохранение заполненных ответов происходит одновременно с переходом к следующему вопросу без дополнительного нажатия каких-либо клавиш. Сохранение всего заполненного протокола происходит автоматически при переходе к любому другому режиму модуля.

#### 6.4.2.5. Удаление протокола

Для удаления протокола выделите курсором нужное название в левой части окна и нажмите кнопку «Удалить» на инструментальной панели закладки «Протокол». В открывшейся форме нажмите кнопку «Да» для подтверждения удаления.

Протокол удаляется вместе с введенными данными.

#### 6.4.3. Закладка «Изображения»

#### 6.4.3.1. Общие сведения

Рабочее окно закладки «Изображения» предназначено для вывода на экран относящихся к исследованию изображений. На инструментальной панели окна расположено поле с выпадающим списком изображений и кнопки вызова основных режимов работы - добавления, удаления, масштабирования изображения.

#### 6.4.3.2. Добавление изображения

Для добавления изображения нажмите кнопку «Добавить изображение» на инструментальной панели. Нажмите кнопку «Найти файл» в окне «Изображение». В окне «Открыть» выберите нужный файл и нажмите кнопку «Открыть». Для изменения названия файла отредактируйте поле «Название» и нажмите кнопку «Да» В окне «Изображение».

# 6.4.3.3. Просмотр списка изображений

Для просмотра списка изображений нажмите кнопку справа от поля «Изображение» на инструментальной панели. Для вывода на экран нужного изображения выделите нужную строку выпадающего списка и выполните двойной щелчок мышью или нажмите Enter.

#### 6.4.3.4. Масштабирование изображения

Для увеличения изображения нажимайте кнопку «+» на инструментальной панели, для уменьшения изображения – кнопку «-». Изменения размера изображения не сохраняются после закрытия карточки исследования.

#### 6.4.3.5. Удаление изображения

Для удаления изображения выведите его на экран и нажмите кнопку «Удалить». Нажмите кнопку «Да» в открывшейся форме подтверждения удаления.

#### 6.4.4. Направления на диагностику

#### 6.4.4.1. Общие сведения

Регистрация направлений на исследования выполняется в АРМах «Регистратура поликлиники», «Движение пациентов», но может также выполняться и в блоке «Параклиника» на закладке «Направления» (Рис. 7).

| Текущая госп       | <b>Гекущая госпитализация</b> Карточка пациента   Шифры   Диагнозы   Услуги |                              |                         |           |         |         |                         |           |                   |        |       |              |
|--------------------|-----------------------------------------------------------------------------|------------------------------|-------------------------|-----------|---------|---------|-------------------------|-----------|-------------------|--------|-------|--------------|
|                    | Ha                                                                          | правления Выполненные исс    | следования              |           |         |         |                         |           |                   |        |       |              |
| Ц_У<br>Все события | Ди                                                                          | агностические исследования : | Белый В. П. 🛛 🥏 Обновит | ь   🗇 Доб | авить 😐 | Удалить | 🕦 Изменить 📑 Копировать | 🚷 Карточн | ка пациента 🛛 🍣 Г | Течать |       |              |
|                    |                                                                             | Дата назн.                   | Дата выполнения         | № карты   | Пациент | Шифр    | Вид исследования        | Тип 1     | Тип 2             | Тип З  | Тип 4 | Кто направил |
|                    |                                                                             | 16.04.2008 8:54:16           | 17.04.2008 15:33:10     | 606636    | БЕЛЫЙ   | 1.2.26  | Традиционная ЭКГ с 12   | Плановое  | Стационарный      |        |       | Крупская О.В |
| (Liopuree          | ø                                                                           | 21.04.2008 9:00:28           | 21.04.2008 12:14:10     | 606636    | БЕЛЫЙ   | 1.2.26  | Рентгенография          | Плановое  | Стационарный      |        |       | Крупская О.В |
| дневники           | ⊿                                                                           | 21.04.2008 9:00:20           | 21.04.2008 12:27:22     | 606636    | БЕЛЫЙ   | 1.2.26  | Рентгенография          | Плановое  | Стационарный      |        |       | Крупская О.В |
| <b>a</b>           | ⊿                                                                           | 23.04.2008 9:02:06           | 23.04.2008 9:09:02      | 606636    | БЕЛЫЙ   | 1.2.26  | Эхокардиоскопия,        | Плановое  | Стационарный      |        |       | Крупская О.В |
| <b>i</b>           |                                                                             | 26.08.2008 20:28:13          | 0:00:00                 | 606636    | БЕЛЫЙ   | 1.2.26  | Ангиопульмонография     | Плановое  | Амбулаторный      |        |       | Крупская О.В |
| Параклиника        |                                                                             |                              |                         |           |         |         |                         |           |                   |        |       |              |
|                    |                                                                             |                              |                         |           |         |         |                         |           |                   |        |       |              |
| Лаборатория        |                                                                             |                              |                         |           |         |         |                         |           |                   |        |       |              |

Рис. 7. Закладка «Направления» блока «Параклиника»

Пациенты с зарегистрированными направлениями отражаются в диагностических модулях МИС, таких как APM «Рентген», «МРТ», «УЗИ» и других, где вносятся результаты выполненных исследований. Направление, по которому внесен результат исследования, имеет заполненную дату выполнения, зеленый цвет строки и значок **S**.

#### 6.4.4.2. Добавление направления

Для добавления направления нажмите кнопку «Добавить» на инструментальной панели блока «Параклиника» (закладка «Направления»). Заполните поля в окне «Направление на исследование» (Рис. 8) и нажмите кнопку «Да (F2)».

| 🧮 Направление на исслед                    | ование                                                       |  |  |  |  |  |  |  |  |  |  |  |
|--------------------------------------------|--------------------------------------------------------------|--|--|--|--|--|--|--|--|--|--|--|
| 💱 49616 Ивенко                             | Виктория Дмитриевна (19.08.1995, 20 лет)                     |  |  |  |  |  |  |  |  |  |  |  |
|                                            | Карта пациента                                               |  |  |  |  |  |  |  |  |  |  |  |
| Пациент 49616 - Ивенко Виктория Дмитриевна |                                                              |  |  |  |  |  |  |  |  |  |  |  |
|                                            | Регистрация                                                  |  |  |  |  |  |  |  |  |  |  |  |
| Номер протокола                            | 963                                                          |  |  |  |  |  |  |  |  |  |  |  |
| Шифр плательщика                           | 1.01.1                                                       |  |  |  |  |  |  |  |  |  |  |  |
| Внешн.направл.                             |                                                              |  |  |  |  |  |  |  |  |  |  |  |
| Внутр.направл.                             | Клиника АЕРОЛАБ                                              |  |  |  |  |  |  |  |  |  |  |  |
| Кто направил                               | Катина Б.В.                                                  |  |  |  |  |  |  |  |  |  |  |  |
| Назначено на                               | 10.01.2008 20:09                                             |  |  |  |  |  |  |  |  |  |  |  |
| Выполнено                                  | :                                                            |  |  |  |  |  |  |  |  |  |  |  |
|                                            | Исследование                                                 |  |  |  |  |  |  |  |  |  |  |  |
| Цель                                       |                                                              |  |  |  |  |  |  |  |  |  |  |  |
| Вид исследования                           | Рентгенография любой анатомической области в одной проекциии |  |  |  |  |  |  |  |  |  |  |  |
| Плановость                                 | Плановое                                                     |  |  |  |  |  |  |  |  |  |  |  |
| Амб./стац.                                 | Амбулаторный                                                 |  |  |  |  |  |  |  |  |  |  |  |
| Транспортаб.                               | Транспортабельный                                            |  |  |  |  |  |  |  |  |  |  |  |
|                                            |                                                              |  |  |  |  |  |  |  |  |  |  |  |
|                                            | 🖉 🖉 Да (F2) 🥰 Отмена (ESC)                                   |  |  |  |  |  |  |  |  |  |  |  |

# Рис. 8. Окно «Направление на исследование»

Поле «Вид исследования» заполняется поэтапным выбором группы исследований (КТ, МРТ, Рентген), а затем – конкретного вида исследования. Для выбора вида исследования выделите группу исследований в левой части окна «Выбор исследования», затем выделите вид исследования в правой части окна и нажмите «Да».

Значение поля «Шифр плательщика» выбирается из списка шифров, имеющихся у пациента. Если нужный шифр отсутствует, его нужно добавить в карточке пациента.

Поля «Внешнее направление» и «Внутреннее направление» являются взаимоисключающими. Поле «Внутреннее направление» заполняется выбором нужного значения из справочника отделений клиники, поле «Кто направил» - выбором нужного значения из справочника персонала клиники (описание справочников отделений и персонала содержится в документе «Общие контроли интерфейса»).

Поле «Назначено на» по умолчанию заполняется автоматически (текущими датой и временем), но может редактироваться.

Поля «Номер протокола» заполняется автоматически после сохранения направления, не редактируется.

Поле «Выполнено» заполняется автоматически после внесения результатов исследования, не редактируется.

#### 6.4.4.3. Изменение направления

Изменение разрешается только для направления, не обработанного в диагностических АРМах МИС. Если результаты исследования уже внесены, направление открывается только для просмотра.

Для изменения направления выделите курсором нужную строку в списке направлений и нажмите кнопку «Изменить» на инструментальной панели или клавишу Enter (или дважды щелкните левой клавишей мыши). Отредактируйте поля в окне «Направление на исследование» и нажмите кнопку «Да (F2)».

#### 6.4.4.4. Удаление направления

Для удаления направления выделите курсором нужную строку в списке направлений и нажмите кнопку «Удалить» на инструментальной панели или клавишу Del. Нажмите «Да» в форме подтверждения удаления.

Удаление направления, обработанного в одном из диагностических АРМов, блокируется с выводом сообщения «Выполненное исследование не может быть удалено».

# 6.5. Лаборатория

#### 6.5.1. Общие сведения

В блоке «Лаборатория» (Рис. 9) представлены данные по лабораторным исследованиям (ЛИ). На закладке «Направления в лабораторию» ведется список направлений, на закладке «Результаты лабораторных исследований» – результаты исследований. Принцип отображения информации такой же, как в других блоках. Список событий в блоке «Лаборатория» содержит один вид событий – лабораторные исследования (ЛИ).

Описание выбранного исследования отображается в окне «Протокол» в таблице с полями «Тест» и «Результат».

Регистрация направлений на ЛИ выполняется главным образом в АРМе «Регистратура поликлиники», но может также выполняться здесь, в блоке «Лаборатория», на закладке «Направления» (в блоке «Все события» информация о направлениях не выводится).

В клинике может применяться схема работы, при которой направления на ЛИ регистрируются только в ЛИС. В этом случае в МИС направления отображаться не будут. При функционировании ЛИС результаты ЛИ передаются в МИС автоматически, в этом случае они выводятся только для просмотра и печати. При отсутствии ЛИС результаты ЛИ вводятся в МИС вручную.

В данной версии модуля результаты ЛИ в любом из блоков («Все события» и «Лаборатория») выводятся только для просмотра.

| Текущая госп       | итал | изация   Карто | чка пациента Шифры Диагнозы Услуги              |                                       |                               |  |  |  |  |  |
|--------------------|------|----------------|-------------------------------------------------|---------------------------------------|-------------------------------|--|--|--|--|--|
|                    | На   | правления в ла | бораторию Результаты лабораторных исследований  |                                       |                               |  |  |  |  |  |
| Ц 🥪<br>Все события | 2    | Обновить       |                                                 | Результаты исследования               |                               |  |  |  |  |  |
|                    |      | Дата           | Исследование                                    | Протокол 💋 Обновить 🛛 🍣 Печать        |                               |  |  |  |  |  |
|                    | 23   | 26-08-2008     | 83011. Глюкоза мочи в дежурн                    | Вран оператор: (нем.) 🕤 Изменить      |                               |  |  |  |  |  |
| (Line Printers     | 33   | 26-08-2008     | 83016. Глюкоза крови капиллярной в дежурной     | врач. оператор. (изм. )               |                               |  |  |  |  |  |
| дпорники           | 23   | 26-08-2008     | 83004. Гемоглобин в дежурной лаборатории        | Тест                                  | Результат                     |  |  |  |  |  |
| 🗼 🗌                | 23   | 26-08-2008     | 67205. Амилаза - панкреатическая - автомат.     | КЛИНИЧЕСКИЙ АНАЛИЗ КРОВИ              |                               |  |  |  |  |  |
| <b>E</b>           | 23   | 26-08-2008     | 67073. АСТ-автомат                              | Лейкоциты (WBC)                       | 12.11 10e9/л (4.00-9.00)      |  |  |  |  |  |
| Параклиника        | 23   | 26-08-2008     | 67116. АЧТВ в лаборатории ОАР                   | Эритроциты (RBC)                      | 4.38 10e12/n (3.50-5.20)      |  |  |  |  |  |
|                    | 33   | 26-08-2008     | 83014. Забор крови у 1 пациента в отделении     | Гемоглобин (HGB)                      | 134.00 г/л (117.00-160.00)    |  |  |  |  |  |
| L.2                | 23   | 26-08-2008     | 83015. Забор крови в отделении в палате у 👘 📖   | Гематокрит (НСТ)                      | 40.30 % (31.50-46.00)         |  |  |  |  |  |
| Лаборатория        | 23   | 26-08-2008     | 83134. Диастаза мочи (дежурная лаборатория)     | Средний объем эритроцита (MCV)        | 92.00 фл (81.00-102.00)       |  |  |  |  |  |
| 50                 | 23   | 26-08-2008     | 83011. Глюкоза мочи в дежурн                    | Среднее сод. гемоглобина (МСН)        | 30.60 nr (26.00-35.00)        |  |  |  |  |  |
| 2                  | 23   | 26-08-2008     | 83016. Глюкоза крови капиллярной в дежурной     | Средняя конц. гемоглобина (МСНС)      | 333.00 г/л (310.00-360.00)    |  |  |  |  |  |
| Операции           | 23   | 26-08-2008     | 83004. Гемоглобин в дежурной лаборатории        | Тромбоциты (PLT)                      | 326.00 10е9/л (150.00-450.00) |  |  |  |  |  |
|                    | 53   | 26-08-2008     | 83005. Анализ крови                             | Индекс распред. эритроцитов(RDW-SD)   | 47.60 фл (37.00-54.00)        |  |  |  |  |  |
| 2                  | 23   | 26-08-2008     | 61019. Гемоглобин един                          | Индекс распред. эритроцитов(RDW-CV)   | 14.40 % (11.00-16.00)         |  |  |  |  |  |
| Манипуляции        | 23   | 26-08-2008     | 61026. Гематокрит                               | Индекс распред. тромбоцитов (PDW)     | 12.50 фл (10.00-15.00)        |  |  |  |  |  |
| A D                | 23   | 26-08-2008     | 61125. Белок Бен Джонса                         | Средний объем тромбоцита (MPV)        | 10.80 фл (7.00-11.00)         |  |  |  |  |  |
|                    | 23   | 26-08-2008     | 61043. Антистрептолизин-О посл                  | Отн.крупн. тромбоцит. к норм. (P-LCR) | 31.10 % (13.00-43.00)         |  |  |  |  |  |
| Консультации       | 23   | 26-08-2008     | 61045. Антистрептолизин-О (латекс-тест) послед. | Тромбокрит (РСТ)                      | 0.35 % (0.17-0.35)            |  |  |  |  |  |
|                    | 23   | 26-08-2008     | 61044. Антистрептолизин-О (латекс-тест) един    | Дифференцировка лейкоцитов            |                               |  |  |  |  |  |
| 8                  | 23   | 26-08-2008     | 83011. Глюкоза мочи в дежурн                    | Нейтрофилы (Ne)abs                    | 7.47 10e9/л (1.80-7.70)       |  |  |  |  |  |
| Медикаменты        | 23   | 26-08-2008     | 83016. Глюкоза крови капиллярной в дежурной     | Лимфоциты (LYMF) abs                  | 3.12 10e9/л (1.20-3.00)       |  |  |  |  |  |
|                    | 23   | 26-08-2008     | 83004. Гемоглобин в дежурной лаборатории        | Моноциты (MON) abs                    | 1.24 10e9/л (0.01-0.80)       |  |  |  |  |  |
|                    | 23   | 26-08-2008     | 67205. Амилаза - панкреатическая - автомат.     | Эозинофилы (Eo) abs                   | 0.27 10e9/n (0.01-0.45)       |  |  |  |  |  |
| Просмотр ИБ        | 23   | 26-08-2008     | 67116. АЧТВ в лаборатории ОАР                   | Базофилы(Ba) abs                      | 0.01 10e9/n (0.01-0.10)       |  |  |  |  |  |
| · ·                | 23   | 26-08-2008     | 67073. АСТ-автомат                              | Нейтрофилы (Ne)                       | 61.70 % (47.00-72.00)         |  |  |  |  |  |
|                    | 23   | 26-08-2008     | 83011. Глюкоза мочи в дежурн                    | Лимфоциты (LYMF)                      | 25.80 % (19.00-40.00)         |  |  |  |  |  |
|                    | 23   | 26-08-2008     | 83016. Глюкоза крови капиллярной в дежурной     | Моноциты (MON)                        | 10.20 % (3.00-8.00)           |  |  |  |  |  |
|                    | 23   | 26-08-2008     | 83004. Гемоглобин в дежурной лаборатории        | Эозинофилы (Ео)                       | 2.20 % (1.00-5.00)            |  |  |  |  |  |
|                    | 23   | 26-08-2008     | 67205. Амилаза - панкреатическая - автомат.     | Базофилы (Ва)                         | 0.10 % (0.00-1.00)            |  |  |  |  |  |
|                    | 23   | 26-08-2008     | 67116. АЧТВ в лаборатории ОАР                   |                                       |                               |  |  |  |  |  |

Рис. 9. Блок «Лаборатория»

# 6.5.2. Закладка «Направления в лабораторию»

# 6.5.2.1. Общие сведения

На закладке «Направления в лабораторию» (Рис. 10) доступны режимы добавления, изменения и удаления направления.

| Текущая госп           | итали        | <b>изация</b>   Карточка пациент | а Шифры Диагнозы                     | ы Услуги            |            |                     |           |  |  |  |  |  |
|------------------------|--------------|----------------------------------|--------------------------------------|---------------------|------------|---------------------|-----------|--|--|--|--|--|
|                        | Ha           | правления в лабораторию          | Результаты лабораторных исследований |                     |            |                     |           |  |  |  |  |  |
| Ц 💉<br>Все события     | Лaб          | бораторные исследования          | 🕏 Обновить 🛛 😭                       | Добавить 🔣 Изменить | 🚼 Удалить  | 원 Карточка пациента |           |  |  |  |  |  |
|                        |              | Дата назн.                       | Дата выполнения                      | Напр. организация   | Напр. врач | Тип материала       | Категория |  |  |  |  |  |
|                        | $\checkmark$ | 19.12.2007 21:51                 | 20.12.2007 11:55                     | Отд.кардиохирургии  |            | Биоматериал         |           |  |  |  |  |  |
| ц <u>е</u><br>Дневники | 2            | 19.12.2007 21:52                 |                                      | Отд.кардиохирургии  |            |                     |           |  |  |  |  |  |
|                        | $\checkmark$ | 20.12.2007 17:06                 | 27.12.2007 15:20                     | Отд.кардиохирургии  | Бондаренко | Кровь               |           |  |  |  |  |  |
| 🔬 🔜                    | 2            | 20.12.2007 17:07                 |                                      | Отд.кардиохирургии  | Бондаренко |                     |           |  |  |  |  |  |
| <b>1</b>               |              |                                  |                                      |                     |            |                     |           |  |  |  |  |  |
| Параклиника            |              |                                  |                                      |                     |            |                     |           |  |  |  |  |  |
|                        |              |                                  |                                      |                     |            |                     |           |  |  |  |  |  |
| Лаборатория            |              |                                  |                                      |                     |            |                     |           |  |  |  |  |  |

Рис. 10. Закладка «Направления в лабораторию» блока «Лаборатория»

Строка выполненного направления, по которому имеется результат, выделяется в списке зеленым цветом.

# 6.5.2.2. Добавление направления

Для добавления направления нажмите кнопку «Добавить» на инструментальной панели. Заполните поля в окне «Направление на лабораторное исследование» (Рис. 11) и нажмите кнопку «Да (F2)».

Окно «Направление на лабораторное исследование» состоит из четырех блоков. В верхней части окна заполняются основные сведения о заказе:

- Поле «Номер заказа» формируется автоматически, не редактируется.
- Поле «Дата заказа» предлагаются текущая дата и время, разрешено редактирование.
- Поля «Кто направил», «Врач», «Категория», «Срочность», «Способ информ.» поля со списком.
- Поле «Комментарий заполняется произвольным текстом.

| Направление на лабораторное исследование |                                              |     |      |          |                |               |       |                           |                 |                 |  |  |
|------------------------------------------|----------------------------------------------|-----|------|----------|----------------|---------------|-------|---------------------------|-----------------|-----------------|--|--|
|                                          | Регистрация заказа                           |     |      |          |                |               |       |                           |                 |                 |  |  |
| Пациент                                  | Пациент 49616 - Иваненко Виктория Дмитриевна |     |      |          |                |               |       |                           |                 |                 |  |  |
| Номер заказа                             | 1                                            |     |      |          |                |               |       |                           |                 |                 |  |  |
| Дата заказа                              | Дата заказа 29.02.2008 19:24                 |     |      |          |                |               |       |                           |                 |                 |  |  |
| Кто направил                             | Кто направил "Лаборатория ЭРБИС"             |     |      |          |                |               |       |                           |                 |                 |  |  |
| Врач                                     |                                              |     |      |          |                |               |       |                           |                 |                 |  |  |
| Категория                                | Раз                                          | pe  | еше  | ение     |                |               |       |                           |                 |                 |  |  |
| Срочность                                | CIT                                          | 0   |      |          |                |               |       |                           |                 |                 |  |  |
| Способ информ.                           | E-m                                          | nai | il   |          |                |               |       |                           |                 |                 |  |  |
| Комментарий                              | антарий                                      |     |      |          |                |               |       |                           |                 |                 |  |  |
| Name Con                                 |                                              | -   | 14-  |          | d 06           |               |       | _                         | C               | <b>1</b>        |  |  |
| материал 😜 Обнови                        | ювить Исследования 😴 Обновить 🛛 🖋 Выбрать    |     |      |          |                | 1             | _     | содержание заказа         | 🚜 удалить       |                 |  |  |
| Название                                 | -                                            | ▲   |      | Код      | Назв           | ание          | Матер | 1                         | Название        |                 |  |  |
| *** BCE ***                              |                                              |     |      | 1.1.11.  | Креатинкиназ   | a (CK-MB)     | Сыво  |                           | Сыворотка       |                 |  |  |
| 📝 Сыворотка                              |                                              |     |      | 1.1.14.  | Простат, кисла | Сыво          |       | 107. Тироксин общий (tT4) |                 |                 |  |  |
| сыворотка ILAB                           |                                              |     |      | 1.1.17.  | Эластаза-1 (п  | анкреатич.)   | Сыво  |                           | 105. Трийодтиро | нин общий (tT3) |  |  |
| Плазма                                   |                                              |     |      | 1.1.9.   | Кислая фосфа   | таза общая    | Сыво  |                           | 104. Кальцитони | н               |  |  |
| Кровь с ЭДТА                             |                                              |     | ≤    | 1.10.10. | Кальцитонин    |               | Сыво  |                           |                 |                 |  |  |
| Моча                                     |                                              |     | ≤    | 1.10.11. | Трийодтирони   | н общий (tT3) | Сыво  |                           |                 |                 |  |  |
| Капиллярная кро                          | вь                                           |     |      | 1.10.12. | Трийодтирони   | н свободный   | Сыво  |                           |                 |                 |  |  |
| Микроскопическ                           | ий                                           |     | ≤    | 1.10.14. | Тироксин общ   | ий (tT4)      | Сыво  |                           |                 |                 |  |  |
| Слюна                                    |                                              |     |      | 1.10.15. | Тироксин своб  | бодный (fT4)  | Сыво  |                           |                 |                 |  |  |
| Цитологический                           |                                              |     |      | 1.10.16. | Паратгормон и  | интактный     | Сыво  |                           |                 |                 |  |  |
| Bcero 22                                 | ŀ                                            | •   |      | 1.10.30. | С-пептид       |               | Сыво  |                           |                 |                 |  |  |
| Материал Группы                          |                                              |     | Вс   | ero 178  |                |               |       | -                         | Bcero 4         |                 |  |  |
| 🛞 Дублировать др                         | угому                                        | пац | циен | пу       |                |               |       |                           | 🛩 Да (F2)       | 💢 Отмена (ESC)  |  |  |

Рис. 11. Окно «Направление на лабораторное исследование»

Содержание заказа формируется в нижней части окна – поэтапным выбором нужных значений в блоках «Материал» и «Исследование». Блок «Материал», в свою очередь, имеет две закладки, заголовки которых расположенные в нижней части блока: «Материал» и «Группы». На любой из этих закладок проводится выбор крупной группы тестов.

Для выбора материала выделите нужную строку на закладке «Материал».

Набор исследований для выбранного материала отображается в блоке «Исследования», где далее проводится выбор нужных тестов.

Для выбора теста выделите нужную строку в блоке «Исследования» и нажмите клавишу Пробел (Enter, или двойной щелчок мышью).

Выбранный тест включается в блок «Содержание заказа» (вместе с названием материала). Строка выбранного теста выделяется красным цветом фона и значком в первом столбце. Строка материала, в который входит выбранный тест, выделяется зеленым цветом строки и значком. Отмену ошибочно выбранного теста можно выполнять в блоке «Исследования» или в блоке «Содержание заказа».

Отмена выбранного теста возможна в одном из блоков: «Исследования» и «Содержание заказа. Для отмены выберите строку и нажмите клавишу Пробел (Enter, или двойной щелчок мышью)

В результате сохранения направления (кнопка «Да (F2)» на закладке «Услуги» блока «Лаборатория» (Рис. 9) автоматически создаются услуги, соответствующие выбранным исследованиям.

#### 6.5.2.3. Изменение направления

Изменение запрещено для выполненных направлений, у которых имеется результат (строки зеленого цвета).

Для изменения направления выделите курсором нужную строку в списке направлений и нажмите кнопку «Изменить» на инструментальной панели или клавишу Enter (или дважды щелкните левой клавишей мыши). Отредактируйте поля в окне «Направление на лабораторное исследование» и нажмите кнопку «Да (F2)».

# 6.5.2.4. Удаление направления

Удаление запрещено для выполненных направлений, у которых имеется результат (строки зеленого цвета).

Для удаления направления выделите курсором нужную строку в списке направлений и нажмите кнопку «Удалить» на инструментальной панели или клавишу Del. Нажмите «Да» в открывшейся форме подтверждения удаления.

# 6.6. Блок «Операции»

# 6.6.1. Общие сведения

Регистрация операций выполняется главным образом в АРМе «Выписной эпикриз», но может также выполняться и в блоке «Операции» данного модуля. Протоколы и описания операции можно заполнять в блоках «Все события» и «Операции».

В блоке «Операции» (Рис. 12) представлены данные по выполненным пациенту операциям. Здесь отображаются события (из всех событий), которые имеют тип «Операция».

| Текущая госп       | итализация 🛛 К                                | арточка пацие | ята Ши      | фры Диагноз  | ы Услуг   | И        |                    |                   |          |                 |  |  |
|--------------------|-----------------------------------------------|---------------|-------------|--------------|-----------|----------|--------------------|-------------------|----------|-----------------|--|--|
|                    | 🕫 Обновить 🕀 Добавить — Удалить 🕦 Изменить    |               |             |              |           |          |                    |                   |          |                 |  |  |
| ЧЭУ<br>Все события | От                                            | Шифр          | )           |              | Опера     | ция      |                    | Врач Операционная |          |                 |  |  |
|                    | 22.04.2008                                    | Баранова,     | 1.4.20      | 6 Резекция ( | 1/3,1/2,2 | /3) обеи | іх долей щитовидно | й                 | Ману     | Экстренная(Общ. |  |  |
| <b>i</b>           | Bcero 1                                       |               |             |              |           |          |                    |                   |          |                 |  |  |
| Дневники           | Операция Протоколы операций Описание операций |               |             |              |           |          |                    |                   |          |                 |  |  |
| <b>1</b>           | 🕏 Обновить                                    | 🔶 Добави      | 1ть 😐       | Удалить      |           |          |                    |                   |          |                 |  |  |
| Параклиника        |                                               | 1Д            |             | Запо         | лнил      |          |                    |                   |          |                 |  |  |
|                    | 🛃 Протокол                                    | 1             |             |              |           |          |                    |                   |          |                 |  |  |
|                    | 📝 Операци                                     | онный прот    | экол дл     | я статистики |           |          |                    |                   |          |                 |  |  |
| Лаборатория        |                                               |               |             |              |           |          |                    |                   |          |                 |  |  |
| 2                  | Протокол 🏅                                    | Сбновить      | <u></u> Печ | ать          |           |          |                    |                   |          |                 |  |  |
| Операции           | Врач: оператор: 1658 (изм. 1658) 🛛 🖓 Изменить |               |             |              |           |          |                    |                   |          |                 |  |  |
| <u>A</u>           | ОПЕРАЦИОННЫЙ ПРОТОКОЛ                         |               |             |              |           |          |                    |                   |          |                 |  |  |
| Manuaruna          |                                               |               |             | Класс опе    | рации     |          |                    |                   |          |                 |  |  |
| танипуляции        |                                               |               | Испо        | льзуемая те  | ехника    |          |                    |                   |          |                 |  |  |
| - 22               |                                               |               | Осло        | жнение опе   | рации     |          |                    |                   |          |                 |  |  |
| Консультации       |                                               | Осло          | жнени       | е после опе  | рации     |          |                    |                   |          |                 |  |  |
| 5                  |                                               |               | Код         | оплаты опе   | рации     |          |                    |                   |          |                 |  |  |
| 2                  |                                               | Код оплат     | ы расх      | одного мате  | риала     |          |                    |                   |          |                 |  |  |
| Медикаменты        |                                               | Код сл        | эжной       | операции п   | οΦMC      |          |                    |                   |          |                 |  |  |
|                    |                                               |               |             |              |           |          | Работа хир         | рурга             | а в опер | рационной       |  |  |
| Просмотр ИБ        | Начал                                         | 10 работы     | хирург      | а в операци  | юнной     | • •      | :                  |                   |          |                 |  |  |
|                    | Окончани                                      | 1е работы     | хирург      | а в операци  | юнной     |          | :                  |                   |          |                 |  |  |
|                    |                                               |               |             |              |           |          | ПРОТОК             | ОЛ А              | HECTE    | зии             |  |  |
|                    |                                               | Посту         | пление      | е в операци  | онную     | • •      | :                  |                   |          |                 |  |  |
|                    |                                               | Гранспорти    | ировка      | из операци   | юнной     |          | :                  |                   |          |                 |  |  |
|                    | Преб                                          | бывание па    | зциент      | а в операци  | юнной     |          |                    |                   |          |                 |  |  |
|                    |                                               |               |             | Вид анес     | стезии    |          |                    |                   |          |                 |  |  |
|                    |                                               |               | Ослох       | кнения анес  | стезии    |          |                    |                   |          |                 |  |  |
|                    |                                               | еден          | ия об а     | нестезии     |           |          |                    |                   |          |                 |  |  |
|                    |                                               | Мест          | о пров      | едения анес  | стезии    |          |                    |                   |          |                 |  |  |

#### Рис. 12. Блок «Операции»

Подробное описание выбранной операции выводится в нижней части блока «Операции» и представлено закладками:

- «Операция» выводится для просмотра общая информация об операции.
- «Протоколы операций» формализованные описания операции, открыты для просмотра и редактирования.
  Порядок заполнения протокола является стандартным для всех типов событий и приведен в п. 6.4.2.
- «Описание операций» текстовые описания операции доступны для просмотра и редактирования. Порядок заполнения описания является стандартным для всех типов событий и приведен в п. 6.3.2.

#### 6.6.2. Добавление операции

Для добавления операции нажмите кнопку «Добавить» на верхней инструментальной панели блока «Операции». Заполните данные в карточке операции и нажмите кнопку «Да (F2)».

Правила заполнения карточки операции не отличаются от правила заполнения карточки направления на диагностику (п. 6.4.4.2). При незаполненных обязательных полях сохранение карточки операции блокируется с выводом соответствующего сообщения.

#### 6.6.3. Изменение операции

Для изменения операции выделите курсором нужную строку в списке операций (в верхней части блока «Операции») и нажмите кнопку «Изменить» на инструментальной панели блока «Операции» или клавишу Enter (или двойной щелчок мышью). Отредактируйте поля в карточке операции и нажмите кнопку «Да (F2)».

# 6.6.4. Удаление операции

Для удаления операции выделите курсором нужную строку в списке операций и нажмите кнопку «Удалить» на инструментальной панели блока «Операции» или клавишу Del. Нажмите «Да» для подтверждения удаления.

Операция удаляется вместе со всеми заполненными протоколами и описаниями.

# 6.7. Блок «Манипуляции»

# 6.7.1. Общие сведения

Работа с событием типа «Манипуляция» имеет следующую особенность. Добавление и удаление собственно манипуляций возможно только в блоке «Манипуляции». В блоке «Все события» манипуляции выводятся для просмотра и автоматически группируются по дате выполнения. Таким образом, в левой части окна «Все события» может быть несколько заголовочных записей с названием «Манипуляция», имеющих разные даты, а в правой верхней части окна «Все события» для каждой такой записи будет отображаться свой список манипуляций, выполненных в течение этой даты. В блоке «Манипуляции» выводится полный список всех манипуляций группировки по датам. Подробное описание

выбранной манипуляции выводится в правой нижней части блоков «Манипуляции» и «Все события» и представлено на закладках:

- «Протоколы манипуляций» формализованные описания манипуляции, открыты для просмотра и редактирования.
  Порядок заполнения протокола является стандартным для всех типов событий и приведен в разделе 6.4.2 данного руководства.
- «Описание манипуляций» текстовые описания манипуляции, открыты для просмотра и редактирования. Порядок заполнения описания является стандартным для всех типов событий и приведен в разделе 6.3.2 данного руководства.

Регистрация манипуляций выполняется в блоке «Манипуляции». Протоколы и описания операции можно заполнять в любом из блоков «Манипуляции» и «Все события».

# 6.7.2. Добавление манипуляции

Для добавления манипуляции нажмите кнопку «Добавить» на инструментальной панели блока «Манипуляции». Заполните данные в отрывшейся карточке манипуляции и нажмите кнопку «Да (F2)».

Правила заполнения данных в карточке манипуляции не отличаются от правил заполнения карточки направления на диагностику (п. 6.4.4.2). При незаполненных обязательных полях сохранение карточки манипуляции блокируется с выводом соответствующего сообщения.

### 6.7.3. Изменение манипуляции

Для изменения манипуляции выделите курсором нужную строку в списке манипуляций (в верхней части блока «Манипуляции») и нажмите кнопку «Изменить» на верхней инструментальной панели или клавишу Enter (или дважды щелкните левой клавишей мыши). Отредактируйте поля в карточке манипуляции и нажмите кнопку «Да (F2)».

#### 6.7.4. Удаление манипуляции

Для удаления манипуляции выделите курсором нужную строку в списке манипуляций и нажмите кнопку «Удалить» на верхней инструментальной панели или клавишу Del. Нажмите «Да» для подтверждения удаления.

Манипуляция удаляется вместе со всеми заполненными протоколами и описаниями.

# 6.8. Блок «Консультации»

Правила работы с событиями типа «Консультация» (в блоках «Все события» и «Консультации») те же, что и для манипуляций (п. 6.7). Здесь доступны режимы регистрации (изменения, удаления) консультаций, а также заполнение протоколов и описаний выбранной консультации.

#### 6.9. Блок «Медикаменты»

Блок «Медикаменты» (Рис. 13) предназначен для учета медикаментов и расходных материалов, отпущенных пациенту в случае, если в МИС не установлен АРМ «Аптека». Учет ведется по факту выдачи.

| 💽 История б   | олезни (СТАЦИОНАР)                                |                                            |                                                                                                    |                                 |                      |           |              |         |           |          |         |           |                 |          |
|---------------|---------------------------------------------------|--------------------------------------------|----------------------------------------------------------------------------------------------------|---------------------------------|----------------------|-----------|--------------|---------|-----------|----------|---------|-----------|-----------------|----------|
|               | оступил(а): 26.03.2015 00:00<br>гд. /Отд.проф.:/1 | <mark>Комп.Но</mark><br>Диагноз<br>Лечащий | мер/ Номер ИБ : 12<br>поступления : К22.<br>і врач :                                                                                                    | 345 / 22671<br>9 <b>Койко-д</b> | ни : <mark>57</mark> |           |              |         |           |          |         |           |                 |          |
| Текущая госпи | тализация Температурный лист Диагнозы Ус          | пуги Карточ                                | ка пациента Шифры Не                                                                                                    | трудоспособность Выданные       | в документ           | ты Особы  | е отметки Об | щие про | отоколы   | 15       | - 0     |           |                 |          |
|               | Медикаменты и расходники С Все С с 26.0           | 3.2015 💌                                   | no 01.01.2100 - <bce< td=""><td>отделения &gt;</td><td></td><td>'Добавить</td><td>🛃 Удалить</td><td>St Co</td><td>здать еди</td><td>иную усл</td><td>yry 🔡 I</td><td>о шаблону</td><td>🔞 Создать шабло</td><td>н</td></bce<> | отделения >                     |                      | 'Добавить | 🛃 Удалить    | St Co   | здать еди | иную усл | yry 🔡 I | о шаблону | 🔞 Создать шабло | н        |
| Все события   | Код Название                                      |                                            | Дата начала приема 🔻                                                                                                    | Дата окончания приема           | Шифр                 | Кратно    | ть(в день)   | Доза    | Цена      | Кол-во   | Сумма   | Ед.изм.   | Способ введения | Коммента |
|               | Тиоктацид 600 Граствор для                        |                                            | 22.08.2013                                                                                                    | 09.09.2013                      | 5.2.2                |           | 1,0          | 1,0     | 300,63    | 18,00    | 5411,34 | Ампула    | в/в кап         |          |
|               | Прозерии р.р. в/ин. 0 Бис/ир. 1 ир                | - 540                                      | 22.08.2013                                                                                                    | 07.09.2013                      | 5.2.2                |           | 1,0          | 1.0     | 9,00      | 16.00    | 97.26   | Ангула    | D/D             |          |
|               | Пиривоксина г/хв. р-р. л/ин. 50 мг/               | -анн<br>«п. 1 мп                           | 22.08.2013                                                                                                    | 09.09.2013                      | 5.2.2                |           | 0.5          | 1.0     | 3,38      | 9.00     | 30.42   | Анпула    | B/M             |          |
| дневники      | Тиамин хоорид, р-р в/м введ, 50 м                 | г/мп. 1                                    | 22.08.2013                                                                                                    | 09.09.2013                      | 5.2.2                |           | 0,5          | 1.0     | 2.76      | 9.00     | 24.84   | Анпула    | B/M             |          |
| <b>A</b>      | Тритаце табл. 5 мг. 14 шт уп.кон                  | т.яч. (2)                                  | 22.08.2013                                                                                                    | 09.09.2013                      | 5.2.2                |           | 1.0          | 1.0     | 19.89     | 18.00    | 358.02  | Таблетка  | BHYTDL          |          |
| <b>E</b>      | Диклофенак раствор для внутримы                   | шечного                                    | 22.08.2013                                                                                                    | 28.08.2013                      | 5.2.2                |           | 1,0          | 1,0     | 9,34      | 6,00     | 56,04   | Ампула    | в/м             |          |
| Параклиника   | Натрия хлорид 0,9%-250 мл бут п/                  | э Nº 10                                    | 22.08.2013                                                                                                    | 28.08.2013                      | 5.2.2                |           | 1,0          | 1,0     | 29,18     | 6,00     | 175,08  | кор       | в/в кап         |          |
|               |                                                   |                                            |                                                                                                    |                                 |                      |           |              |         |           |          |         |           |                 |          |
|               |                                                   |                                            |                                                                                                    |                                 |                      |           |              |         |           |          |         |           |                 |          |
| Лаборатория   |                                                   |                                            |                                                                                                    |                                 |                      |           |              |         |           |          |         |           |                 |          |
| 2             |                                                   |                                            |                                                                                                    |                                 |                      |           |              |         |           |          |         |           |                 |          |
| Операции      |                                                   |                                            |                                                                                                    |                                 |                      |           |              |         |           |          |         |           |                 |          |
| 2             |                                                   |                                            |                                                                                                    |                                 |                      |           |              |         |           |          |         |           |                 |          |
| Манипуляции   |                                                   |                                            |                                                                                                    |                                 |                      |           |              |         |           |          |         |           |                 |          |
| - 🔊           |                                                   |                                            |                                                                                                    |                                 |                      |           |              |         |           |          |         |           |                 |          |
| Консультации  |                                                   |                                            |                                                                                                    |                                 |                      |           |              |         |           |          |         |           |                 |          |
| 3             |                                                   |                                            |                                                                                                    |                                 |                      |           |              |         |           |          |         |           |                 |          |
| Медикаменты   |                                                   |                                            |                                                                                                    |                                 |                      |           |              |         |           |          |         |           |                 |          |
| 3             |                                                   |                                            |                                                                                                    |                                 |                      |           |              |         |           |          |         |           |                 |          |
| Назначения    |                                                   |                                            |                                                                                                    |                                 |                      |           |              |         |           |          |         |           |                 |          |
|               |                                                   |                                            |                                                                                                    |                                 |                      |           |              |         |           |          |         |           |                 |          |
| Просмотр ИБ   | Bcero 6                                           |                                            |                                                                                                    |                                 |                      |           |              | 6,0     | 0         |          | 1436,1  | 6         |                 |          |
|               |                                                   |                                            |                                                                                                    |                                 |                      |           |              |         |           |          |         |           |                 | •        |
| 🇳 Печать      |                                                   |                                            |                                                                                                    |                                 |                      |           |              |         |           |          |         |           | 🖌 🗸             | 样 Отмена |

Рис. 13. Блок «Медикаменты»

Для удобства просмотра имеются возможности фильтрации данных по временному диапазону и отделению.

#### 6.9.1. Добавление медикамента

При нажатии кнопки «Добавить» к списку добавляется пустая строка, поля которой подлежат заполнению. Название медикамента выбирается из справочника, далее для него заполняются поля «Дата начала», «Дата окончания» приема, «Кратность» (в день), «Доза», «Способ введения».

Количество рассчитывается автоматически (после ввода даты окончания), как произведение кратности, дозы и количества дней приема.

#### 6.9.2. Работа с шаблонами

При нажатии кнопки «По шаблону» и выборе нужного шаблона из открывшегося окне «Выбор из списка» пациенту будет автоматически добавлена определенная группа медикаментов с уже указанными количествами и дозами.

Создать шаблон можно по команде «Создать шаблон». В шаблон будут включены все позиции, выведенные в данный момент на экран. Ограничение: такой шаблон будет доступен только в рамках одного отделения, в котором об был создан. Создавать шаблоны можно также в АРМе «Контент».

### 6.10. Блок «Просмотр ИБ»

В блоке «Просмотр ИБ», так же как и в блоке «Все события» выводится полный список всех событий ИБ пациента и общая информация по событиям. Отличие заключается в том, что здесь имеются дополнительные режимы просмотра и печати истории:

1) Вывод на экран информации по одиночному выбранному событию (режим установлен по умолчанию).

Для вызова режима одиночного просмотра нажмите кнопку «Одиночный просмотр» на правой инструментальной панели блока «Просмотр ИБ». Для просмотра данных по событию выделите курсором строку нужного события в левой части окна.

2) Вывод на экран информации по всем события истории (общий просмотр)

Для вызова режима общего просмотра нажмите кнопку «Общий просмотр» на правой инструментальной панели блока «Просмотр ИБ».

 Печать информации по любому комплекту выбранных событий. Выбор событий производится установкой флажков в первом поле списка.

Для установки флажка подведите указатель мыши в первое поле нужной строки в списке событий и нажмите левую клавишу мыши (или выделите нужную строку и нажмите клавишу Пробел). Для одновременного выделения всех событий нажмите кнопку «Выделить все» на левой панели. Для одновременного снятия всех отметок нажмите кнопку «Убрать выделение». Для вывода на печать выбранных событий нажмите кнопку «Печать».

В блоке «Просмотр ИБ» закрыты все режимы редактирования данных.

#### 6.11. События движения пациента

События движения пациента в стационаре (регистрация в приемном отделении, поступление на отделение, перевод из одного отделения в другое), отличаются от других событий истории тем, что они показаны только в блоке «Все события» (строки зеленого цвета). Подробное описание выбранного события выводится в правой части блока «Все события» и представлено отдельными закладками (состав закладок может отличаться для разных событий):

- Общая информация о событии, выводится для просмотра.
- «Протоколы» доступны для заполнения, порядок заполнения протокола является стандартным для всех типов событий и приведен в разделе 6.4.2 данного руководства.
- «Описание» доступны для заполнения, порядок заполнения описания является стандартным для всех типов событий и приведен в разделе 6.3.2 данного руководства.

# 7. РАЗДЕЛ «ПРИЕМНОЕ»

В разделе «Приемное» обработка историй болезни ведется из списка пациентов, поступивших в приемное отделение за выбранную смену.

Для вызова раздела «Приемное» выберите пункт «Приемное» раздела «Стационар» главного меню или нажмите кнопку «Приемное» на главной инструментальной панели.

В разделе имеются режимы печати стандартных форм, редактирования личных данных пациента и смены врача, аналогичные режимам в разделе «Истории». Желтым цветом строки в списке выделены пациенты с амбулаторной выпиской.

# 8. РАЗДЕЛ «ПОИСК»

В разделе «Поиск» ведется просмотр и обработка историй болезни пациентов, найденных в картотеке клиники по компьютерному номеру карты или другим личным данным. Для вызова раздела нажмите кнопку «Поиск» на главной инструментальной панели или выберите пункт главного меню «Стационар» -> «Поиск».

В левой части раздела отображается список пациентов, отобранных в картотеке. В правой части раздела отображается ИБ (одна или несколько) пациента, выделенного в левом списке.

Поиск пациента удобно проводить по компьютерному номеру его карты. Для поиска пациента нажмите кнопку «Добавить» на левой инструментальной панели. Введите номер карты пациента в появившейся строке и нажмите Enter.

Если номер карты пациента неизвестен, можно выполнить поиск по фамилии, имени, отчеству, телефону, номеру стационарной истории болезни. Для поиска пациента по ФИО нажмите кнопку «Добавить» на левой инструментальной панели. Нажмите Enter при незаполненной ячейке «NN». Выполните поиск пациента в окне «Картотека пациентов», установите курсор в строку найденного пациента и нажмите кнопку «ОК» (Рис. 14).

Пациенты, найденные в картотеке, добавляются в список отобранных только по одному.

| 🚨 APM "I  | Врач стацион            | нара" - [Е       | 5 <mark>Д:</mark> ETALON; П | Іользовате.      | ль: Сотрудни     | ік разработ | гчика;   |                          |                   |                     |  |
|-----------|-------------------------|------------------|-----------------------------|------------------|------------------|-------------|----------|--------------------------|-------------------|---------------------|--|
| Стационар | о Настройк              | и Помо           | щь Перейти                  |                  |                  |             |          |                          |                   |                     |  |
| 🚴 Исто    | ории 📑                  | Приемно          | е [ 👸 Поис                  | к 📑 >            | Курнал [         | 🗿 Список    | иб 🔊     | Ведомость вр             | ача 👔             | Запись на прием     |  |
| Пациенты  | 🕁 Добавит               | ь 🗘 По           | иск по ИБ 🗢                 | Удалить          | 坐 Очистит        | 🔁 Обнов     | зить 🏐 Г | Іечать                   |                   |                     |  |
| NN        |                         | Фио              | <b></b>                     | Адрес            |                  | Nº I        | ИБ Шифј  | р Источник               | . Дата от         | 🔺 Отделение         |  |
| 9048      | 3 Караваев              | а Юлия /         | Алекс                       |                  |                  |             |          |                          |                   |                     |  |
| 7997      | 3 Лоренц К              | Эрий Геор        | огиевич                     |                  |                  |             |          |                          |                   |                     |  |
|           |                         |                  |                             |                  |                  |             |          |                          |                   |                     |  |
|           |                         |                  |                             |                  |                  |             |          |                          |                   |                     |  |
|           | 📃 Картотек              | а пациен         | тов                         |                  |                  |             |          |                          |                   | <b>—</b> × <b>—</b> |  |
|           |                         |                  |                             |                  |                  |             |          |                          |                   |                     |  |
|           | 😣 Поиси                 | 🦲 🔝 Ka           | рточка 🖓 И                  | стория           |                  |             |          |                          |                   |                     |  |
|           |                         |                  |                             | F                |                  |             |          |                          |                   |                     |  |
|           | Комп. №                 | е Фа             | милия:                      | Имя:             |                  | Отче        | ство:    |                          |                   |                     |  |
|           |                         | M                | ИХАЙЛОВ                     | CEP              |                  |             |          | Расши                    | Расширенный поиск |                     |  |
|           |                         |                  |                             |                  |                  |             |          |                          |                   |                     |  |
|           | Комп.№                  | Шифр             | Фамилия                     | Имя              | Отчество         | Сери        | № пасп.  | Тел Дата р               | южд. По           | сл. ИБ              |  |
|           | 77985                   | 5.16.1           | Михайлов                    | Сергей           | Василь           |             | 0        | 244 09.11.               | 1944  6166        |                     |  |
|           |                         |                  |                             |                  |                  |             |          |                          |                   |                     |  |
|           | 7802                    | 5.23.1           | Михаилов                    | Сергеи           | Никола           |             |          | 615 20.05.               | 1958              |                     |  |
|           | 7802<br>9055            | 5.23.1<br>5.16.1 | Михаилов<br>Михайлов        | Сергеи<br>Сергей | Никола<br>Василь |             |          | 615 20.05.<br>244 09.11. | 1958<br>1962      |                     |  |
|           | 7802<br>9055            | 5.23.1<br>5.16.1 | Михаилов<br>Михайлов        | Сергеи<br>Сергей | Никола<br>Василь |             |          | 615 20.05.<br>244 09.11. | 1958<br>1962      |                     |  |
|           | 7802<br>9055            | 5.23.1<br>5.16.1 | Михаилов<br>Михайлов        | Сергеи<br>Сергей | Никола<br>Василь |             |          | 615 20.05.<br>244 09.11. | 1958<br>1962      |                     |  |
|           | 7802<br>9055<br>Bcero 3 | 5.23.1<br>5.16.1 | Михайлов<br>Михайлов        | Сергеи<br>Сергей | Никола<br>Василь | 1           |          | 615 20.05.<br>244 09.11. | 1958<br>1962      |                     |  |
|           | 7802<br>9055<br>Bcero 3 | 5.23.1           | Михайлов<br>Михайлов        | Сергеи<br>Сергей | Никола<br>Василь |             |          | 615 20.05.<br>244 09.11. | 1958<br>1962      | •                   |  |
|           | 7802<br>9055<br>Bcero 3 | 5.23.1           | Михайлов<br>Михайлов        | Сергеи<br>Сергей | Никола<br>Василь |             | ſ        | 615 20.05.<br>244 09.11. | 1958              | +                   |  |
|           | 7802<br>9055<br>Bcero 3 | 5.23.1           | Михайлов<br>Михайлов        | Сергей           | Никола<br>Василь |             | (        | 615 20.05.<br>244 09.11. | 1958              | р                   |  |

# Рис. 14

Для удаления пациента из списка установите курсор на строку с его фамилией и нажмите кнопку «Удалить» на левой инструментальной панели, нажмите «ОК» для подтверждения удаления. Для очистки всего списка найденных пациентов нажмите кнопку «Очистить».

Для открытия электронной истории болезни выбранного пациента установите курсор в нужную строку в списке ИБ (в правой части окна) и дважды кликните левой кнопкой мыши или нажмите Enter.

# 9. РАЗДЕЛ «ЖУРНАЛ»

В разделе «Журнал» обработка историй болезни ведется из списка пациентов, которым за выбранный период времени были зарегистрированы направления, операции, манипуляции, консультации.

Для вызова раздела «Журнал» выберите пункт «Журнал» раздела «Стационар» главного меню или нажмите кнопку «Журнал» на главной инструментальной панели.

Списки пациентов по разным видам журналов выводятся в отдельных блоках, каждый из которых открывается при помощи кнопок в левой части окна. Порядок работы одинаков для всех блоков. В правой верхней части каждого блока выводится список пациентов, в правой нижней части окна – содержание события. Для ограничения выводимых на экран списков можно применить фильтры по периоду времени, отделению, врачу. Поля для установки фильтров расположены в верхней части блоков.

Набор доступных режимов по добавлению, изменению, удалению событий работы может несколько отличаться в разных блоках. Заполнение протоколов и описаний разрешено для всех событий.